# Projector Management Application Version 7.23 Instruction Guide

Hitachi Maxell, Ltd.

# Contents

| 1 | IN   | FRODUCTION                                                  | 4  |
|---|------|-------------------------------------------------------------|----|
|   | 1.1  | Outline                                                     | 4  |
|   | 1.2  | System                                                      | 4  |
| 2 | INS  | STALLATION                                                  | 5  |
|   | 2.1  | System Requirements                                         | 5  |
|   | 2.2  | PROJECTOR MANAGEMENT APPLICATION INSTALLATION               | 6  |
| 3 | OP   | ERATING INSTRUCTIONS                                        | 8  |
|   | 3.1  | CREATE LOGIN ACCOUNTS                                       | 8  |
|   | 3.2  | START APPLICATION                                           | 10 |
|   | 3.3  | QUIT APPLICATION                                            | 10 |
|   | 3.4  | MAIN SCREEN                                                 | 11 |
|   | 3.5  | ADD A GROUP OF PROJECTORS                                   | 18 |
|   | 3.6  | ADD AN INDIVIDUAL PROJECTOR                                 | 18 |
|   | 3.7  | DELETE A GROUP OR INDIVIDUAL PROJECTOR                      | 21 |
|   | 3.8  | CHANGE A GROUP OR INDIVIDUAL PROJECTOR SETTINGS             | 21 |
|   | 3.9  | Сору                                                        | 21 |
|   | 3.10 | MOVE                                                        | 21 |
|   | 3.11 | APPLYING ALARM / REMINDER SETTINGS TO PROJECTORS IN A GROUP | 22 |
|   | 3.12 | UPDATE STATUS                                               | 22 |
|   | 3.13 | SEARCH QUERIES (IN STATUS VIEW)                             | 22 |
|   | 3.14 | CONTROL THE PROJECTOR                                       | 23 |
|   | 3.15 | TURN ON THE POWER                                           | 26 |
|   | 3.16 | TURN OFF THE POWER                                          | 26 |
|   | 3.17 | DISPLAY MY IMAGE (E-SHOT)                                   | 26 |
|   | 3.18 | CHANGE FILTER MESSAGE                                       | 26 |
|   | 3.19 | Schedule Events                                             | 27 |
|   | 3.20 | ACTIVATE MONITORING SCHEDULED EVENTS                        | 28 |
|   | 3.21 | STOP MONITORING SCHEDULED EVENTS                            | 28 |
|   | 3.22 | Polling Interval Period                                     | 28 |
|   | 3.23 | Mail Setting                                                | 29 |
|   | 3.24 | My Image (e-SHOT) transfer                                  | 31 |
|   | 3.25 | USER-DEFINED MODEL                                          | 33 |
|   | 3.26 | OPEN THE BUILT-IN HTML PAGE OF THE PROJECTOR                | 36 |
|   | 3.27 | SETUP PJMESSAGE TO PROJECTOR                                | 37 |
|   | 3.28 | About Dialogue                                              | 37 |
| 4 | MA   | IL FEATURE                                                  | 38 |
|   | 4.1  | Mail Format                                                 | 38 |
|   |      |                                                             |    |

|   | 4.2 | OTHERS             | 38        |
|---|-----|--------------------|-----------|
| 5 | ST  | ATUS               | 39        |
| 6 | OU  | TPUT LOG           | <b>40</b> |
| 7 | CR  | EATE LOG REPORT    | 41        |
| 8 | CR  | EATE STATUS REPORT | <b>12</b> |

• Microsoft and Windows is the registered trademark of Microsoft Corporation in the US and other countries.

- Pentium is the registered trademark of Intel Corporation in the US and other countries.
- All other trademarks are the property of their respected owners.

#### Warning

- This software is free via download. The manufacturer has no responsibility for any errors that may occur while using this software.
- This software, or any product used with this software may not be used for any act which obstructs the Maintenance of the International Peace and Safety.

# 1 Introduction

# 1.1 Outline

Using the Projector Management Application allows you to use a single computer to control diagnose and monitor multiple projectors that are connected to the network or via an RS-232C cable.

# 1.2 System

The following diagram shows a typical network diagram for the Projector Management Application.

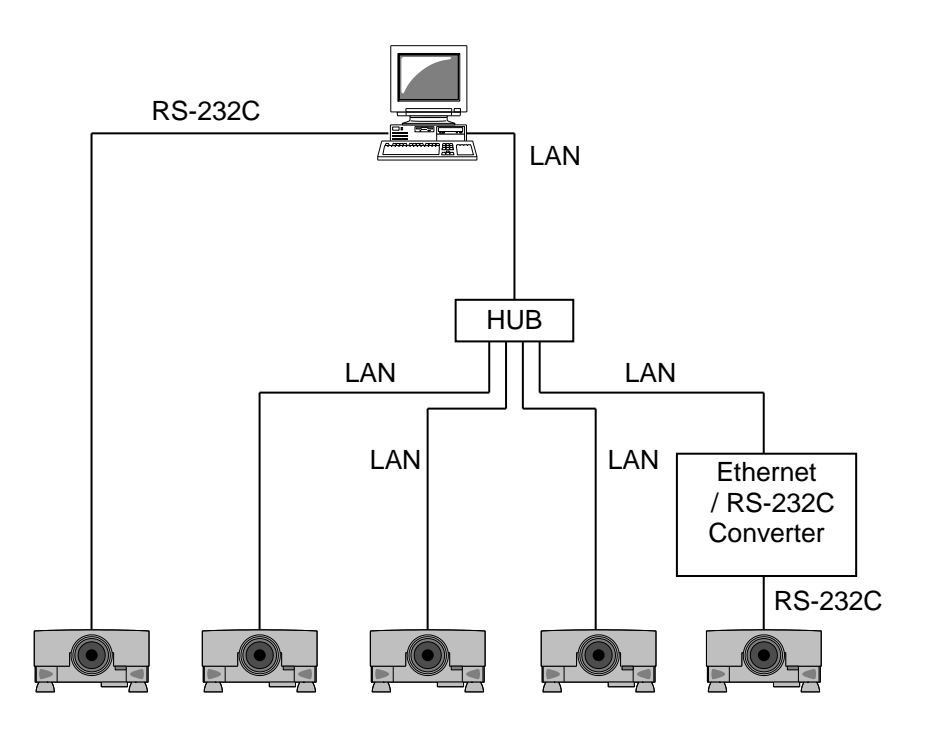

- > Use a UTP cable category 5 or higher for a Local Area Network cable.
- > Use a cross type cable when using a RS-232C serial cable.

# 2 Installation

# 2.1 System Requirements

The following are the minimum system requirements of hardware and software to use the Projector Management Application.

- (1) Operating System Windows Vista Windows 7 Windows 8 Windows 8.1 Windows 10
- (2) CPU Pentium3 500MHz or higher
- (3) Memory 256MB or higher
- (4) Hard disc Minimum 20MB free space for installation
- (5) Local Area Network port (RJ-45) or Serial port (RS-232C)

# 2.2 Projector Management Application Installation

The following describes the installation process for the Projector Management Application:

- (1) Double click the file "InstForPJMan\_v7.23.exe".
- (2) Select the language (English, Japanese or Chinese [Simplified]) during the installation process. And then click [OK].
- (3) Click [Next]

(4) Read "License Agreement" and select "I accept the term of the license agreement" and click [Next] if you agree the license agreement. Otherwise, click [Cancel] and stop the installation.

(5) Confirm the program folder, and then click [Next].

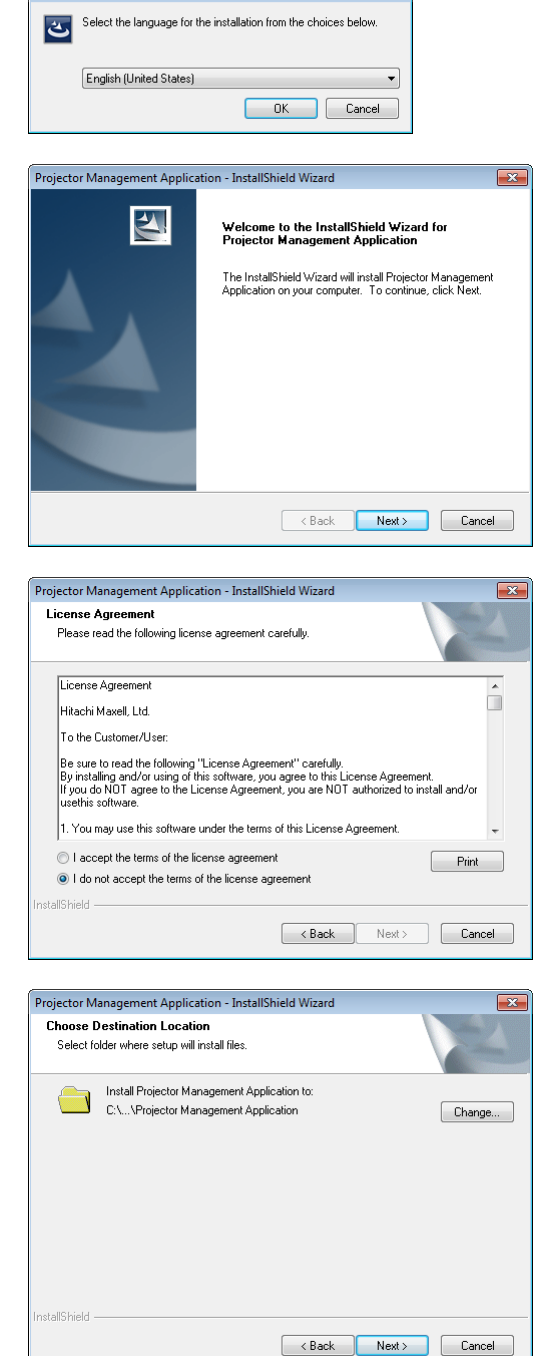

Projector Management Application - InstallShield Wizard

X

(6) Confirm the install folder and program folder again, and then click [Next].

| Projector Management Application - InstallShield Wizard                                                                                                    |
|----------------------------------------------------------------------------------------------------|
| Select Program Folder<br>Please select a program folder.                                                                                                    |
| Setup will add program icons to the Program Folder listed below. You may type a new folder<br>name, or select one from the existing folders list. Click Next to continue.                                   |
| Program Folder:                                                                                                    |
| Projector Tools                                                                                                    |
| Existing Folders:                                                                                                    |
| Accessories<br>Administrative Tools<br>Games                                                                                                    |
| Projector Tools                                                                                                    |
| Startup<br>Tablet PC                                                                                                    |
|                                                                                                    |
| K Back Next > Cancel                                                                                                    |
|                                                                                                    |
| Projector Management Application - InstallShield Wizard                                                                                                    |
| Start Copying Files                                                                                                    |
| Review settings before copying files.                                                                                                    |
| Setup has enough information to start copying the program files. If you want to review or<br>change any settings, click Back. If you are satisfied with the settings, click Next to begin<br>copying files. |
| Current Settings:                                                                                                    |
| Destination Folder<br>C:Virogram Files (x86)/Projector Tools/Projector Management Application<br>Program Folder<br>Projector Tools                                                                          |
|                                                                                                    |
| ٠                                                                                                    |
| InstallShield - Cancel Cancel                                                                                                    |
|                                                                                                    |
| Projector Management Application - InstallShield Wizard                                                                                                    |
| Setup Status                                                                                                    |
| The InstallShield Wizard is installing Projector Management Application                                                                                                    |
| Installing                                                                                                    |
|                                                                                                    |
|                                                                                                    |
|                                                                                                    |
|                                                                                                    |
|                                                                                                    |
|                                                                                                    |
|                                                                                                    |

(7) Click [Finish] to complete the Projector Management Application setup wizard.

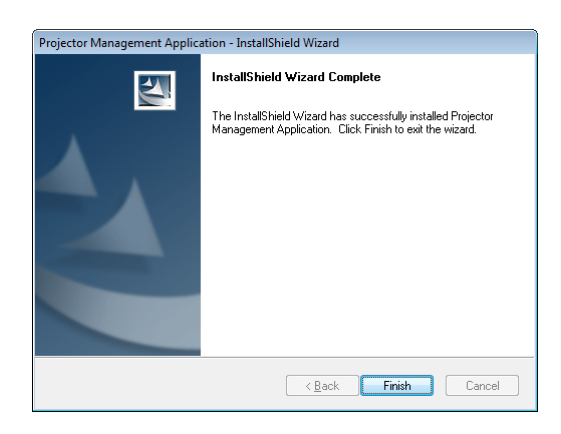

# 3 Operating Instructions

# 3.1 Create login accounts

The Projector Management Application requires a login name and password to launch the software. The Projector User Administration Tool helps you to create new user accounts.

#### 3.1.1 How to launch

Double Click "PJUsrEdit.exe" that is located on same folder that you installed Projector Management Application.

It automatically launches the Projector User Administration Tool, if no user accounts are created yet. Also Projector Management Application has a short cut [File]  $\rightarrow$  [User Configuration] to launch Projector User Administration Tool.

| Projector User Administration Tool 📃 📼 💌 |               |     |      |     |     |
|------------------------------------------|---------------|-----|------|-----|-----|
| File Edit                                |               |     |      |     |     |
| User Name                                | Description   | Man | Ctrl | Img | FTP |
| Admin                                    | Administrator | •   | •    | •   | •   |
| 🔓 User                                   |               |     | •    |     | •   |
|                                          |               |     |      |     |     |
|                                          |               |     |      |     |     |
|                                          |               |     |      |     |     |
|                                          |               |     |      |     |     |
|                                          |               |     |      |     |     |
|                                          |               |     |      |     |     |

#### 3.1.2 How to exit

Select [File]  $\rightarrow$  [Exit] from the menu or click [x] bottom of the top right corner. If the changes are made, you will be required to confirm the changes.

#### 3.1.3 Main Window

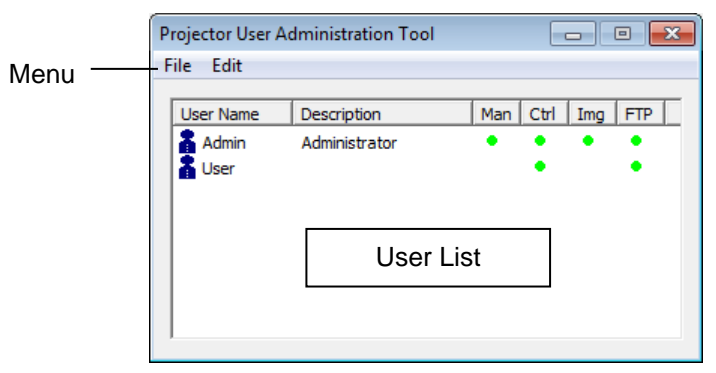

#### (1) Menu

| Menu | Sub Menu     | Description         |
|------|--------------|---------------------|
| File | Save         | Save user data      |
|      | Exit         | Exit                |
| Edit | Add New User | Create new user     |
|      | Change User  | Edit user account   |
|      | Delete User  | Delete user account |

#### (2) User List

The status in the User List is described below.

| Row name    | Description                                                                          |
|-------------|--------------------------------------------------------------------------------------|
| User Name   | Username (ID)                                                                        |
| Description | Comment                                                                              |
| Man         | "•" shows that the user can access to the PJMan (Projector Management Application).  |
| Ctrl        | "•" shows that the user can access to the PJCtrl (Projector Control Tool).           |
| Img         | "•" shows that the user can access to the PJImg (Projector Image Tool).              |
| FTP         | "•" shows that the user can access to the PJTransfer (Projector File Transfer Tool). |

#### 3.1.4 Creating new user account

Select [Edit]  $\rightarrow$  [Add New User] or rights click on the user list and select [Add New User]. The following dialog window appears.

| User<br>Description | <br>Define user name, up to 20 characters<br>Add comments, up to 50 characters |
|---------------------|--------------------------------------------------------------------------------|
| User Rights         | <br>Define accessibility. It defines the                                       |
| -                   | accessibility for the application software by                                  |
|                     | each user account. The user can use                                            |
|                     | allocation only marked application                                             |
|                     | software.                                                                      |
| Select All          | <br>Select all application software.                                           |
| UnSel All           | <br>Unselect all application software.                                         |

Press [OK] button after entering user name. The [Change Password] dialog appears. Enter new password and confirm entered password. The password is up to 20 characters and case sensitive.

| 3.1.5 | Edit | user | account |
|-------|------|------|---------|
|       |      |      |         |

Double click a username on the user list or select [Edit]  $\rightarrow$  [Change User] after choosing user to open edit dialog. You can edit username, description and accessibility (user rights).

Click the button to change password. Enter old and new password, and re-enter new password to confirm.

| Add New User               |                                                                               | <b>x</b>                |
|----------------------------|-------------------------------------------------------------------------------|-------------------------|
| User Name:<br>Description: |                                                                               |                         |
| User Rights:               | Management Application Control Application Image Tool File Transfer Tool IIII | Select All<br>UnSel All |
|                            | Change Password,                                                              | ncel                    |

| Change Password           |        |  |
|---------------------------|--------|--|
| Old Password:             |        |  |
| New Password:             |        |  |
| New<br>Password(Re-Type): |        |  |
| ОК                        | Cancel |  |

| Edit User                 |                                                                          | ×          |  |
|---------------------------|--------------------------------------------------------------------------|------------|--|
| User Name:                | Admin                                                                    |            |  |
| Description:              | Administrator                                                            |            |  |
| User Rights:              | Management Application Control Application Image Tool File Transfer Tool | Select All |  |
| Change Password OK Cancel |                                                                          |            |  |

| Change Password           |        |
|---------------------------|--------|
| Old Password:             |        |
| New Password:             |        |
| New<br>Password(Re-Type): |        |
| ОК                        | Cancel |

#### 3.1.6 Delete user account

Select [Edit]  $\rightarrow$  [Delete User] or rights click on the user list and select [Delete User]. The confirmation window will popup.

#### 3.1.7 Save user account

Select [File]  $\rightarrow$  [Save]. The data is stored in the file, "C:\Program Files\Common Files\Projector Tools\config\UserList".

# 3.2 Start Application

Select Windows [Start]  $\rightarrow$  [Program]  $\rightarrow$  [Projector Tools]  $\rightarrow$  [Projector Management Application]. The login window will then appear.

Enter the username and password that was created by "Projector User Administration Tool". After logged in, the following window will appear.

| Projector To | ols Login |        | × |
|--------------|-----------|--------|---|
| User ID:     |           |        |   |
| Password:    |           |        |   |
|              | ОК        | Cancel |   |

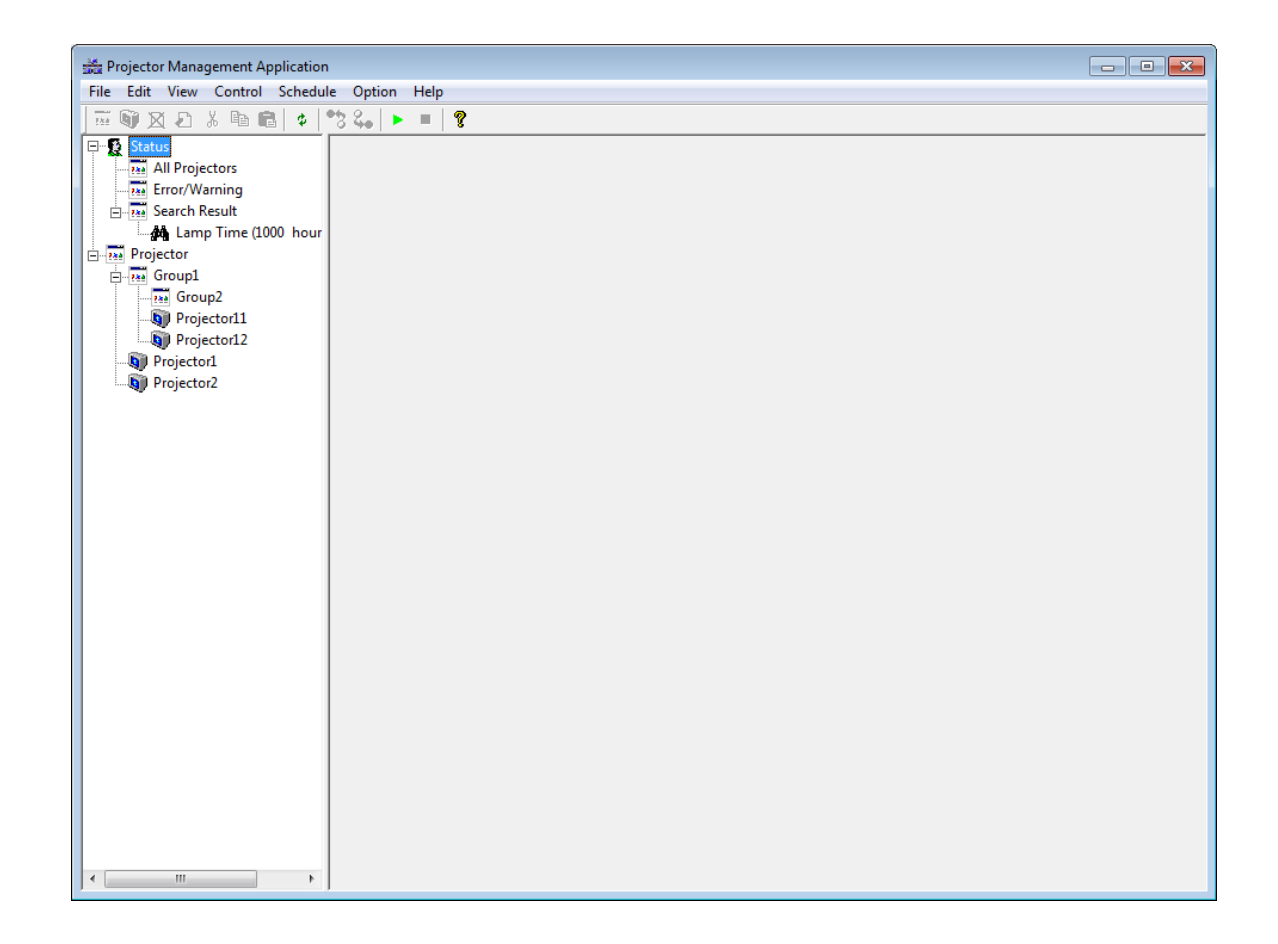

# 3.3 Quit Application

Select [File] - [Exit] to quit

It is also possible to quit this software by clicking [x] on the top right corner of the window. When the confirmation dialogue appears, select [Yes] to finish.

# 3.4 Main Screen

## (1) Menu

Menus and Functions in the Main Screen are shown below.

| Menu            | Sub Menu                                  | Function                                                         |
|-----------------|-------------------------------------------|------------------------------------------------------------------|
| File            | Import                                    | Load the projector configuration file.                           |
|                 | Export                                    | Save the projector configuration file.                           |
|                 | User Configuration                        | Launch Projector User Administration Tool.                       |
|                 | Output Report                             | Create the report.                                               |
|                 | Log                                       | Log on / off.                                                    |
|                 | Log Report                                | Create the log data report.                                      |
|                 | Exit                                      | Quit this application                                            |
| Edit            | Add Group                                 | Add Group.                                                       |
|                 | Add Projector                             | Add projectors which user is going to manage.                    |
|                 | Discovery                                 | Discover projectors.                                             |
|                 | Delete                                    | Delete the projectors or groups that are selected from tree.     |
|                 | Edit                                      | Edit the registered information of the projectors or groups that |
|                 |                                           | are chosen from tree.                                            |
|                 | Cut                                       | Cut the selected projector on the tree view.                     |
|                 | Сору                                      | Copy the selected projector on the tree view.                    |
|                 | Paste                                     | Paste projectors.                                                |
|                 | Alarm Time Settings                       | Set / Edit the period of the lamp and filter hours reminder.     |
| View            | Refresh                                   | Refresh the status of the projectors or groups that are chosen   |
|                 |                                           | from the tree                                                    |
|                 | Search                                    | Edit the search query.                                           |
|                 | Schedule                                  | Select on / off for the Schedule view                            |
| Control         | Projector Control                         | Control the selected group of projector, or the selected         |
|                 |                                           | projector.                                                       |
|                 | Power ON                                  | Power ON the projectors which are selected from the tree, or     |
|                 |                                           | the projectors which belong to a group which is chosen from the  |
|                 |                                           | tree.                                                            |
|                 | Power OFF                                 | Power OFF the projectors which are selected from the tree, or    |
|                 |                                           | the projectors which belong to a group which is chosen from the  |
|                 | Disala harara                             | tree.                                                            |
|                 | Display Image                             | Select My Image (e-SHOT) image to display.                       |
|                 | Execute Command                           | Control User-defined model.                                      |
| O altra altrala |                                           | Change filter message setting.                                   |
| Schedule        | Edit                                      | Edit the Schedule settings.                                      |
|                 | Start                                     | Start Schedule execution.                                        |
| Ortion          | Stop                                      | Stop Schedule execution.                                         |
| Option          | Status Check Interval                     | Set the Status Check Interval.                                   |
|                 | Mail Settings                             | Conligure the Mail Settings.                                     |
|                 | Send Image                                | Fransfer My Image (e-SHOT) Image to projectors.                  |
|                 | Edit User-defined Model                   | Edit User-defined model information.                             |
|                 | Access Projector via HTML                 | Transfer Measured deta to prejectore                             |
|                 | Send Wessenger data                       | Dianlaye the version of this application                         |
| пер             | About Projector<br>Management Application | Displays the version of this application.                        |
| 1               |                                           |                                                                  |

(2) Toolbar The functions of these icons correspond with the menus as follows:

| lcon     | Menu                                            |
|----------|-------------------------------------------------|
| 7.8a     | [Edit]-[Add Group]                              |
| <b>_</b> | [Edit]-[Add Projector]                          |
| X        | [Edit]-[Delete]                                 |
| 1        | [Edit]-[Edit]                                   |
| ₩        | [Edit]-[Cut]                                    |
| 鲁        | [Edit]-[Copy]                                   |
|          | [Edit]-[Paste]                                  |
| \$       | [View]-[Refresh]                                |
|          | [Control]-[Power ON]                            |
| <b>4</b> | [Control]-[Power OFF]                           |
| ٨        | [Schedule]-[Start]                              |
|          | [Schedule]-[Stop]                               |
| <b></b>  | [Help]-[About Projector Management Application] |

#### (3) Status Group

PJMan provides two pre-defined projector views, and the flexible views that are based on the search queries.

# (a) All Projectors View

Shows the list of all projectors that are defined in the PJMan software.

(b) Error / Warning View

Shows the list of projectors that are ONLY in Error or Warning state.

(c) Find Result View

Shows the multiple lists of projectors based on the given search queries (described in a later section).

| Projector Management Application | ı              |          |                  |                   |       |            |        |           |             | - • ×          |
|----------------------------------|----------------|----------|------------------|-------------------|-------|------------|--------|-----------|-------------|----------------|
| File Edit View Control Schedul   | le Option Hel  | р        |                  |                   |       |            |        |           |             |                |
|                                  | ** 🐫 🕨 🔳       | <b>?</b> |                  |                   |       |            |        |           |             |                |
| 🖃 🕵 Status                       | Projector Name | Model    | Connection       | MAC Address       | Power | Input      | Status | Lamp Time | Filter Time | Total Run Time |
|                                  | Projector 1    | CP-X268A | 192.168.1.10:23  | 00-00-87-f3-eb-01 | ON    | RGB1       | Normal | 346 h     | 1h          | 347 h          |
| Error/Warning                    | Projector 11   | CP-X306  | 192.168.1.12:23  | 00-00-87-f2-ab-11 | ON    | Computer 1 | Normal | 311 h     | 311 h       | 347 h          |
| E Rearch Result                  | Projector 12   | CP-X306  | 192.168.1.13:23  | 00-00-87-f2-ab-12 | ON    | Computer 1 | Normal | 346 h     | 1h          | 347 h          |
| Lamp Time (1000 hour             | Projector2     | CP-X308  | 192.168.1.11:23  | 00-00-87-f2-ab-02 | ON    | Computer 1 | Normal | 346 h     | 1h          | 347 h          |
| Projector                        | Projector21    | CP-X1200 | 192.168.1.201:23 | 00-00-87-f3-cd-21 | ON    | M1-D       | Normal | 521 h     | 521 h       | 700 h          |
| Group1                           | Projector 22   | CP-X1200 | 192.168.1.202:23 | 00-00-87-f3-cd-22 | ON    | M1-D       | Normal | 521 h     | 521 h       | 700 h          |
| Group2                           | Projector31    | CP-X445  | 192.168.1.14:23  | 00-00-87-f1-eb-31 | ON    | RGB1       | Normal | 521 h     | 441 h       | 500 h          |
| Projector11                      | Projector 32   | CP-X445  | 192.168.1.15:23  | 00-00-87-f1-eb-32 | ON    | RGB1       | Normal | 521 h     | 441 h       | 500 h          |
| Projector12                      | Projector 41   | CP-X1250 | 192.168.1.203:23 | 00-00-87-f3-dc-41 | ON    | RGB        | Normal | 5 h       | 5 h         | 100 h          |
| Projector1                       | Projector 42   | CP-X1250 | 192.168.1.204:23 | 00-00-87-f3-dc-42 | ON    | RGB        | Normal | 5 h       | 5 h         | 100 h          |
| Projector2                       | Projector 51   | CP-X608  | 192.168.1.205:23 | 00-00-87-f3-e1-51 | ON    | M1-D       | Normal | 1204 h    | 324 h       | 1500 h         |
| and the foreign                  | Projector 52   | CP-X608  | 192.168.1.206:23 | 00-00-87-f3-e1-52 | ON    | M1-D       | Normal | 1204 h    | 324 h       | 1500 h         |
|                                  | Projector61    | CP-X807  | 192.168.1.221:23 | 00-00-87-f3-e2-61 | ON    | HDMI       | Normal | 0 h       | 0 h         | 100 h          |
|                                  | Projector62    | CP-X807  | 192.168.1.220:23 | 00-00-87-f3-e2-62 | ON    | HDMI       | Normal | 0 h       | 0 h         | 100 h          |
|                                  | Projector 71   | CP-X809  | 192.168.1.253:23 | 00-00-87-f3-ef-71 | ON    | HDMI       | Normal | 125 h     | 125 h       | 300 h          |
|                                  | Projector 72   | CP-X809  | 192.168.1.254:23 | 00-00-87-f3-ef-72 | ON    | HDMI       | Normal | 125 h     | 125 h       | 300 h          |
|                                  |                |          |                  |                   |       |            |        |           |             |                |
|                                  |                |          |                  |                   |       |            |        |           |             |                |
|                                  |                |          |                  |                   |       |            |        |           |             |                |
|                                  |                |          |                  |                   |       |            |        |           |             |                |
|                                  |                |          |                  |                   |       |            |        |           |             |                |
|                                  |                |          |                  |                   |       |            |        |           |             |                |
|                                  |                |          |                  |                   |       |            |        |           |             |                |
|                                  |                |          |                  |                   |       |            |        |           |             |                |
|                                  |                |          |                  |                   |       |            |        |           |             |                |
|                                  |                |          |                  |                   |       |            |        |           |             |                |
|                                  |                |          |                  |                   |       |            |        |           |             |                |
|                                  |                |          |                  |                   |       |            |        |           |             |                |
|                                  |                |          |                  |                   |       |            |        |           |             |                |
|                                  |                |          |                  |                   |       |            |        |           |             |                |
|                                  |                |          |                  |                   |       |            |        |           |             |                |
|                                  |                |          |                  |                   |       |            |        |           |             |                |
|                                  |                |          |                  |                   |       |            |        |           |             |                |
|                                  |                |          |                  |                   |       |            |        |           |             |                |
|                                  |                |          |                  |                   |       |            |        |           |             |                |
|                                  | J              |          |                  |                   |       |            |        |           |             |                |

| Projector Name | <br>Displays the projector name.              |
|----------------|-----------------------------------------------|
| Model          | <br>Displays the model name.                  |
| Connection     | <br>Displays the connection information.      |
|                | (IP address and MAC address / COM port)       |
| MAC Address    | <br>Displays the MAC address.                 |
| Power          | <br>Displays the power status (ON / STANDBY). |
| Input          | <br>Displays the input source.                |
| Status         | <br>Displays the error status.                |
| Lamp Time      | <br>Displays the current lamp time.           |
| Filter Time    | <br>Displays the current filter time.         |
| Total Run Time | <br>Displays the total run time.              |

# (d) Projectors Group View

Shows the list of groups and projectors in the selected group.

| Projector Management Application                                     |                                   |                                        |                                   |                   |       |            |        |           |             |                |
|----------------------------------------------------------------------|-----------------------------------|----------------------------------------|-----------------------------------|-------------------|-------|------------|--------|-----------|-------------|----------------|
| File Edit View Control Schedul                                       | le Option Hel                     | p                                      |                                   |                   |       |            |        |           |             |                |
| 📕 🏧 👰 💢 🗗 🕺 🖻 💼 🗳 👘                                                  | "ನಿ 🗛   🕨 💻                       | 8                                      |                                   |                   |       |            |        |           |             |                |
| Status All Projectors Fror/Warning Search Result Amp Time (1000 hour | Group Name<br>Contains<br>Comment | : Projecta<br>: 16 Proje<br>: Projecta | or<br>ectors, 2 Groups<br>or Root |                   |       |            |        |           |             |                |
| Projector                                                            | Projector Name                    | Model                                  | Connection                        | MAC Address       | Power | Input      | Status | Lamp Time | Filter Time | Total Run Time |
|                                                                      | Group 1                           |                                        |                                   |                   |       |            |        |           |             |                |
| Rejecter11                                                           | Projector 1                       | CP-X268A                               | 192.168.1.10:23                   | 00-00-87-f3-eb-01 | ON    | RGB1       | Normal | 346 h     | 1 h         | 347 h          |
| Projector12                                                          | Projector2                        | CP-X308                                | 192.168.1.11:23                   | 00-00-87-f2-ab-02 | ON    | Computer 1 | Normal | 346 h     | 1h          | 347 h          |
| Projector1                                                           |                                   |                                        |                                   |                   |       |            |        |           |             |                |
| Projector2                                                           |                                   |                                        |                                   |                   |       |            |        |           |             |                |
| <b>*</b> '                                                           |                                   |                                        |                                   |                   |       |            |        |           |             |                |
|                                                                      |                                   |                                        |                                   |                   |       |            |        |           |             |                |
|                                                                      |                                   |                                        |                                   |                   |       |            |        |           |             |                |
|                                                                      |                                   |                                        |                                   |                   |       |            |        |           |             |                |
|                                                                      |                                   |                                        |                                   |                   |       |            |        |           |             |                |
|                                                                      |                                   |                                        |                                   |                   |       |            |        |           |             |                |
|                                                                      |                                   |                                        |                                   |                   |       |            |        |           |             |                |
|                                                                      |                                   |                                        |                                   |                   |       |            |        |           |             |                |
|                                                                      |                                   |                                        |                                   |                   |       |            |        |           |             |                |
|                                                                      |                                   |                                        |                                   |                   |       |            |        |           |             |                |
|                                                                      |                                   |                                        |                                   |                   |       |            |        |           |             |                |
|                                                                      |                                   |                                        |                                   |                   |       |            |        |           |             |                |
|                                                                      |                                   |                                        |                                   |                   |       |            |        |           |             |                |
|                                                                      |                                   |                                        |                                   |                   |       |            |        |           |             |                |
|                                                                      |                                   |                                        |                                   |                   |       |            |        |           |             |                |
|                                                                      |                                   |                                        |                                   |                   |       |            |        |           |             |                |
|                                                                      |                                   |                                        |                                   |                   |       |            |        |           |             |                |
|                                                                      |                                   |                                        |                                   |                   |       |            |        |           |             |                |
|                                                                      |                                   |                                        |                                   |                   |       |            |        |           |             |                |
|                                                                      |                                   |                                        |                                   |                   |       |            |        |           |             |                |
|                                                                      |                                   |                                        |                                   |                   |       |            |        |           |             |                |
| ۱                                                                    |                                   |                                        |                                   |                   |       |            |        |           |             |                |

| Displays the group name.<br>Displays the number of projectors and groups in the group.<br>Displays the comment. |
|----------------------------------------------------------------------------------------------------|
| Displays the projector name.                                                                                    |
| Displays the model name.                                                                                        |
| Displays the connection information.                                                                            |
| (IP address and MAC address / COM port)                                                                         |
| Displays the MAC address.                                                                                       |
| Displays the power status (ON / STANDBY).                                                                       |
| Displays the input source.                                                                                      |
| Displays the error status.                                                                                      |
| Displays the current lamp time.                                                                                 |
| Displays the current filter time.                                                                               |
| Displays the total run time.                                                                                    |
|                                                                                                    |

# (e) Individual Projector View

Shows the status of selected projector.

| Projector Management Application                                                                                                    |                                    |                     |                 |                   |       |       |        |           | (           | - • •          |
|----------------------------------------------------------------------------------------------------|------------------------------------|---------------------|-----------------|-------------------|-------|-------|--------|-----------|-------------|----------------|
| File Edit View Control Schedul                                                                                                    | le Option Hel                      | p                   |                 |                   |       |       |        |           |             |                |
| 🖉 🗑 🔀 🗶 🛍 🖻 🖉 🖉                                                                                                    | 34   🕨 🗏                           | 8                   |                 |                   |       |       |        |           |             |                |
| Status  Status  All Projectors  Fro/Warning  Fros Search Result  Mathematic Transport  Search Result  Mathematic Transport  Search Result  Search Result  S | Projector Name<br>Model<br>Comment | Projecto<br>CP-X268 | or1<br>BA       |                   |       |       |        |           |             |                |
| - Projector                                                                                                    | Projector Name                     | Model               | Connection      | MAC Address       | Power | Input | Status | Lamp Time | Filter Time | Total Run Time |
|                                                                                                    | Projector 1                        | CP-X268A            | 192.168.1.10:23 | 00-00-87-f3-eb-01 | ON    | RGB1  | Normal | 346 h     | 1h          | 347 h          |
| Projector11<br>Projector12<br>Projector1<br>Projector2                                                                                                    |                                    |                     |                 |                   |       |       |        |           |             |                |
| ۰ III + I                                                                                                    |                                    |                     |                 |                   |       |       |        |           |             |                |
|                                                                                                    | ,                                  |                     |                 |                   |       |       |        |           |             |                |

|                                                 | Projector Name -<br>Model -<br>Comment - | <br>Displays the projector name.<br>Displays the model name.<br>Displays the comment. |
|-------------------------------------------------|------------------------------------------|---------------------------------------------------------------------------------------|
| Projector Name Displays the projector name.     | Projector Name -                         | <br>Displays the projector name.                                                      |
| Model Displays the model name.                  | Model -                                  | <br>Displays the model name.                                                          |
| Connection Displays the connection information. | Connection -                             | <br>Displays the connection information.                                              |
| (IP address and MAC address / COM port)         |                                          | (IP address and MAC address / COM port)                                               |
| MAC Address Displays the MAC address.           | MAC Address -                            | <br>Displays the MAC address.                                                         |
| Power Displays the power status (ON / STANDBY). | Power -                                  | <br>Displays the power status (ON / STANDBY).                                         |
| Input Displays the input source.                | Input -                                  | <br>Displays the input source.                                                        |
| Status Displays the error status.               | Status -                                 | <br>Displays the error status.                                                        |
| Lamp Time Displays the current lamp time.       | Lamp Time -                              | <br>Displays the current lamp time.                                                   |
| Filter Time Displays the current filter time.   | Filter Time -                            | <br>Displays the current filter time.                                                 |
| Total Run Time Displays the total run time.     | Total Run Time -                         | <br>Displays the total run time.                                                      |

# (4) Schedule View

(a) For a group of projectors

| Edit View Control Schedul                                                             | e Option Hel                      | р                                      |                                   |                   |       |            |        |           |             |                    |
|---------------------------------------------------------------------------------------|-----------------------------------|----------------------------------------|-----------------------------------|-------------------|-------|------------|--------|-----------|-------------|--------------------|
| 🐚 🛛 🖉 🖧 🖻 💼 🚺 🛊 📍                                                                     | *8 🗛 🕨 🔳                          | ?                                      |                                   |                   |       |            |        |           |             |                    |
| Status     All Projectors     Error/Warning     Search Result     Amp Time (1000 hour | Group Name<br>Contains<br>Comment | : Projecto<br>: 16 Proje<br>: Projecto | or<br>ectors, 2 Groups<br>or Root |                   |       |            |        |           |             |                    |
|                                                                                       | Projector Name                    | Model                                  | Connection                        | MAC Address       | Power | Input      | Status | Lamp Time | Filter Time | Total Run Time     |
| 🕀 🏧 Group2                                                                            | Hereit Group 1                    |                                        |                                   |                   |       |            |        |           |             |                    |
|                                                                                       | Projector 1                       | CP-X268A                               | 192.168.1.10:23                   | 00-00-87-f3-eb-01 | ON    | RGB1       | Normal | 346 h     | 1h<br>1h    | 34/h               |
| Projector12                                                                           | approjector 2                     | CP-X308                                | 192.100.1.11:25                   | 00-00-87-12-ab-02 | UN    | Computer 1 | Normai | 34611     | 10          | 34711              |
| Projector1                                                                            |                                   |                                        |                                   |                   |       |            |        |           |             |                    |
| Projector2                                                                            |                                   |                                        |                                   |                   |       |            |        |           |             |                    |
|                                                                                       |                                   |                                        |                                   |                   |       |            |        |           |             |                    |
|                                                                                       |                                   |                                        |                                   |                   |       |            |        |           |             |                    |
|                                                                                       |                                   |                                        |                                   |                   |       |            |        |           |             |                    |
|                                                                                       |                                   |                                        |                                   |                   |       |            |        |           |             |                    |
|                                                                                       |                                   |                                        |                                   |                   |       |            |        |           |             |                    |
|                                                                                       |                                   |                                        |                                   |                   |       |            |        |           |             |                    |
|                                                                                       |                                   |                                        |                                   |                   |       |            |        |           |             |                    |
|                                                                                       |                                   |                                        |                                   |                   |       |            |        |           |             |                    |
|                                                                                       |                                   |                                        |                                   |                   |       |            |        |           |             |                    |
|                                                                                       |                                   |                                        |                                   |                   |       |            |        |           |             |                    |
|                                                                                       |                                   |                                        |                                   |                   |       |            |        |           |             |                    |
|                                                                                       |                                   |                                        |                                   |                   |       |            |        |           |             |                    |
|                                                                                       |                                   |                                        |                                   |                   |       |            |        |           | Current     | Date & T           |
| Group Path                                                                            |                                   |                                        |                                   |                   |       |            |        |           | 1           |                    |
|                                                                                       |                                   |                                        |                                   | 1                 |       | 1          |        |           |             | 1                  |
|                                                                                       | Schedule List                     |                                        |                                   |                   |       |            |        |           | 2/1         | 7/2014 10:41:53 AM |
|                                                                                       | Projector/                        |                                        |                                   |                   |       |            |        |           |             |                    |
|                                                                                       | Date                              | Time                                   | Control                           |                   |       |            |        |           |             |                    |
|                                                                                       |                                   |                                        |                                   |                   |       |            |        |           |             |                    |

Group Path Current Time Date

- Shows the full path name of selected group. Displays the current date and time. Displays the activation date. Displays the activation time. ---
- ---

Time Control

---Displays the execute command. ---

# (b) For an individual projector

| 🚟 Projector Management Application                                               | Projector Management Application   |                     |                 |                   |       |       |        |           |             |                    |
|----------------------------------------------------------------------------------|------------------------------------|---------------------|-----------------|-------------------|-------|-------|--------|-----------|-------------|--------------------|
| File Edit View Control Schedule Option Help                                      |                                    |                     |                 |                   |       |       |        |           |             |                    |
| 🗍 🐨 🗑 🔀 🖪 📽 🕼 🖉 🖗                                                                | *8 🛻 🕨 🔳                           | 8                   |                 |                   |       |       |        |           |             |                    |
| Status  Status  All Projectors  Fror/Warning  Search Result  Man Time (1000 hour | Projector Name<br>Model<br>Comment | Projecto<br>CP-X268 | r1<br>A         |                   |       |       |        |           |             |                    |
| - m Group1                                                                       | Projector Name                     | Model               | Connection      | MAC Address       | Power | Input | Status | Lamp Time | Filter Time | Total Run Time     |
| Group2                                                                           | Projector 1                        | CP-X268A            | 192.168.1.10:23 | 00-00-87-f3-eb-01 | ON    | RGB1  | Normal | 346 h     | 1 h         | 347 h              |
| Projector11<br>Projector12<br>Projector1<br>Projector2                           |                                    |                     |                 |                   |       |       |        |           |             |                    |
|                                                                                  |                                    |                     |                 |                   |       |       |        |           |             |                    |
| Projector Path                                                                   |                                    |                     |                 |                   |       |       |        | Current   | Date &      | Time               |
| <i>,</i>                                                                         | Schedule List<br>Projector/Project | or 1                |                 |                   |       |       |        |           | 2/17        | 7/2014 10:42:17 AM |
|                                                                                  | Date                               | Time                | Control         |                   |       |       |        |           |             |                    |
|                                                                                  | Daily                              | 14:30               | Input Compo     | onent             |       |       |        |           |             |                    |
|                                                                                  | Daily                              | 15:30               | Power OFF       |                   |       |       |        |           |             |                    |
|                                                                                  |                                    |                     |                 |                   |       |       |        |           |             |                    |

| Group Path<br>Current Time | <br>Shows the full path name of selected projector Displays the current date and time. |
|----------------------------|----------------------------------------------------------------------------------------|
| Date                       | <br>Displays the activation date.                                                      |
| Time                       | <br>Displays the activation time.                                                      |
| Control                    | <br>Displays the execute command.                                                      |

# 3.5 Add a group of projectors

You can define a group of projectors into the tree view. Select [Edit]  $\rightarrow$  [Add Group] to add a group.

| Group Name | <br>Enter a group name up to 256 characters. |
|------------|----------------------------------------------|
| Comment    | <br>Enter a comment up to 256 characters.    |

| Add Group  | <b>—</b> |
|------------|----------|
| Group Name |          |
| Comment    |          |
| ОК         | Cancel   |

Note: The maximum depth of sub groups is five levels.

# 3.6 Add an individual projector

You can define an individual projector into the tree view. Select [Edit]  $\rightarrow$  [Add Projector] to add a projector.

| Add Projector                 |           |
|-------------------------------|-----------|
| Projector Name                |           |
| Model CPX2                    | Add Model |
| Comment                       |           |
| Connection                    |           |
| C RS-232C 🔍                   |           |
| • NETWORK                     |           |
| IP Address 192 . 168 . 1 . 10 | Discovery |
| Port No. 23 💌                 |           |
| Authentication Password       |           |
| Status Check                  |           |
| Lamp Alarm Time 0 h           |           |
| Filter Alarm Time 0 h         |           |
| ОК                            | ancel     |

- Projector Name Model Add Model Comment Connection RS-232C NETWORK
- --- Enter a projector name up to 256 characters.
- --- Select a model.
- --- Add new User-defined model. Please see the section 3.20 for details.
- --- Enter a comment up to 256 characters.
- --- Select a connection method.
- --- Select when using RS-232C, and set COM Port.
- --- Select when using network, and set IP Address and Port No
  - Network Port No. of the following models is 23.
  - CP-X443, CP-X445, CP-X1200, CP-X1250, CP-SX1350, LP-WU9750B > Network Port No. of the following models is 23 or 9715.

CPX2, CPX4, CP-DW10N, CP-A100, CP-AW100N, CP-X205, CP-X206, CP-S245, CP-X255, CP-X256, CP-X265, CP-X268A, CP-X305, CP-X306, CP-X308, CP-X417, CP-X467, CP-X505, CP-X605 CP-X608, CP-X615, CP-WX625, CP-SX635, CP-X705, CP-X807, CP-X809, CP-X2010N, CP-X2011N, CP-X2510N, CP-X2511N, CP-X3010N, CP-X3011N, CP-WX3011N, CP-X4011N, CP-X10000, CP-WX11000, CP-SX12000, ED-A100, ED-A110, ED-AW100N, ED-AW110N, ED-D10N, ED-D11N, ED-X45N, ED-X8255, CP-WUX645N, CP-X4021N, CP-X5021N, CP-WX4021N, CP-A220N, CP-A221N, CP-A222WN, CP-A300N, CP-A301N, CP-A302WN, ED-A220N, CP-AW250N, CP-AW251N CP-AW252WN, iPJ-AW250N, BZ-1, CP-AW2519N, CP-X2514WN, CP-X3014WN, CP-X4014WN, CP-WX3014WN, CP-X2021WN, CP-X2521WN, CP-X3021WN, CPX10WN, CPX11WN, CPWX12WN, CP-X8150, CP-X8160, CP-WX8240, CP-WX8255, CP-SX8350, CP-WU8440, CP-WU8450, CP-X2015WN, CP-X2525WN, CP-X3015WN, CP-X4015WN, CP-WX2515WN, CP-WX3015WN CP-A352WN, CP-AW312WN, CP-AW3019WN, CP-DW25WN, CP-DW30WN, CP-D27WN, CP-D32WN, CP-AX2503, CP-AX3003, CP-AX3503, CP-AW2503, CP-AW3003, CP-TW2503 CP-TW3003. CP-X4022WN, CP-WX4022WN, CP-X5022WN, CP-WU8460, CP-WX8265, CP-X8170, CP-WU9410, CP-WU9411, CP-WX9210, CP-WX9211, CP-X9110, CP-X9111, CP-HD9320, CP-HD9321, CP-X4030WN, CP-X3030WN, CP-X2530WN, CP-WX3530WN, CP-WX3030WN CP-EX250N, CP-EX300N, CP-EW250N, CP-EW300N, CP-CX300WN, CP-CW250WN, CP-CW300WN, MS-1, MS-1WL, CP-AX2505, CP-AX3005, CP-AX3505, CP-AW2505, CP-AW3005, CP-X2541WN, CP-X3041WN, CP-X4041WN, CP-WX3041WN, CP-WX3541WN, CP-WX4041WN, CP-EX251N, CP-EX301N, CP-EW301N, CP-X8800, CP-WX8650, CP-WX8750, CP-WU8600, CP-WU8700, CP-BX301WN, CP-BX302WN, CP-BW301WN, CP-BW302WN, CP-TW2505, CP-TW3005, CP-CX301WN, CP-CW251WN, CP-CW301WN, CP-CX251N, CP-HD9950, CP-WU9100, CP-X5550, CP-5555, CP-WX5500, CP-WX5505, CP-WU5500, CP-WU5505, CP-EX252N, CP-EX302N, CP-EW302N, CP-X25LWN, CP-X2542WN, CP-X3042WN, CP-X4042WN, CP-WX3042WN, CP-WX4042WN

The password for the both authentications above is common.

| [Discovery]       | <br>User can search for the projector when it is connected to the network.<br>CPX2, CPX4, CP-DW10N, CP-A100, CP-AW100N, CP-X205, CP-X206, CP-S245, CP-X255,<br>CP-X256, CP-X265, CP-X268A, CP-X305, CP-X306, CP-X308, CP-X417, CP-X467,<br>CP-X505, CP-X2010N, CP-X2011N, CP-X2510N, CP-X263, CP-X705, CP-X807,<br>CP-X809, CP-X2010N, CP-X2011N, CP-X2510N, CP-X2511N, CP-X3010N, CP-X3011N,<br>CP-WX3011N, CP-X4011N, CP-X10000, CP-WX11000, CP-SX12000, ED-A100, ED-A110,<br>ED-AW100N, ED-AW110N, ED-D10N, ED-D11N, ED-X45N, ED-X8255, CP-WUX645N,<br>CP-X4021N, CP-X5021N, CP-WX4021N, CP-A220N, CP-AW251N, CP-AW250N,<br>CP-A301N, CP-A302WN, ED-A220N, CP-AW250N, CP-AW251N, CP-AW252WN,<br>iPJ-AW250N, BZ-1, CP-AW2519N, CP-X2514WN, CP-X3014WN, CP-X4014WN,<br>CP-WX3014WN, CP-X2021WN, CP-X2514WN, CP-X3021WN, CPX11WN,<br>CPWX12WN, CP-X8150, CP-X8160, CP-WX8240, CP-WX8255, CP-SX8350, CP-WU8440,<br>CP-WU8450, CP-X2015WN, CP-X2525WN, CP-X3015WN, CP-X4015WN, CP-X11WN,<br>CPWX3014WN, CP-A352WN, CP-X2525WN, CP-X3015WN, CP-X4015WN, CP-WX2515WN,<br>CP-W300WN, CP-D27WN, CP-D32WN, CP-AW3019WN, CP-AW3030, CP-AX3503,<br>CP-AW2503, CP-AW3003, CP-TW2503, CP-X4022WN, CP-X4022WN,<br>CP-X5022WN, CP-D27WN, CP-D32WN, CP-X8265, CP-SX3003, CP-AX3603,<br>CP-AW2503, CP-WU8460, CP-WX8265, CP-X8170, CP-WU9410, CP-WU94111,<br>CP-W39210, CP-WJ9211, CP-X9110, CP-X9111, CP-HD9320, CP-HD9321, CP-X4030WN,<br>CP-X3030WN, CP-2250WN, CP-CX300WN, CP-WX3030WN, CP-EX250N, CP-EX300N,<br>CP-EW250N, CP-EW300N, CP-CX300WN, CP-WX3030WN, CP-EX250N, CP-EX300N,<br>CP-X3041WN, CP-X4041WN, CP-WX3041WN, CP-WX30541WN, CP-WX4041WN,<br>CP-X3041WN, CP-X4041WN, CP-WX3041WN, CP-WX3541WN, CP-WX8050, CP-WX8750,<br>CP-WU8600, CP-WU8700, CP-BX301WN, CP-CW250WN, CP-WX8505, CP-AW3005, CP-WX8505,<br>CP-WU8600, CP-WU8700, CP-EX301WN, CP-WX302WN, CP-WX5050, CP-WX8505,<br>CP-WU8600, CP-WU8700, CP-BX301WN, CP-WX302WN, CP-WX5050, CP-WX8505,<br>CP-WU8600, CP-WU8700, CP-BX301WN, CP-WX302WN, CP-WX5505, CP-WX5505,<br>CP-WU8600, CP-WU8700, CP-EX301WN, CP-WX302WN, CP-WX5505, CP-WX5505,<br>CP-WU8600, CP-WU8700, CP-EX301WN, CP-WX302WN, CP-WX5505,<br>CP-WU8505, CP-FW300N, |
|-------------------|----------------------------------------------------------------------------------------------------|
| Status Check      | <br>Check the check box if you want to enable the status polling. If it is not checked, the projector is ignored from the status check process and won't show up in the status list. It is registered in PJMan, but it excludes from the current status monitoring list.                                                                                                    |
| Lamp Alarm Time   | <br>Define the lamp alarm / reminder period. The setting is effective for individual projector. If you don't want to enable this function, please set 0 hours.                                                                                                    |
| Filter Alarm Time | <br>Define the filter alarm / reminder period. The setting is effective for individual projector. If you don't want to enable this function, please set 0 hours.                                                                                                    |

The discovery feature allows you to search projectors on the network automatically. The discovery works when you are selecting a group or root. Select [Edit]  $\rightarrow$  [Discovery] from the menu. The discovery window is shown below. Click start button to begin the discovery process.

| Discovery            |                   |              |     | <b>X</b> |
|----------------------|-------------------|--------------|-----|----------|
| IP Address           | MAC Address       | Projector Na | ime |          |
|                      |                   |              |     |          |
|                      |                   |              |     |          |
|                      |                   |              |     |          |
|                      |                   |              |     |          |
|                      |                   |              |     |          |
|                      |                   |              |     |          |
|                      |                   |              |     |          |
|                      |                   |              |     |          |
| Specify an address i | range and search. |              |     |          |
| Start address        |                   | End address  |     |          |
|                      |                   |              |     | - 1      |
|                      |                   | Start        | OK  | Close    |

| Discovery          |                   |               |       | <b>_</b> × |
|--------------------|-------------------|---------------|-------|------------|
| IP Address         | MAC Address       | Projector Nam | e     |            |
| 192.168.1.10       | 00-1F-67-45-6C-70 | PRJ_001F674   | 56C70 |            |
|                    |                   |               |       |            |
|                    |                   |               |       |            |
| -                  |                   |               |       |            |
|                    |                   |               |       |            |
|                    |                   |               |       |            |
|                    |                   |               |       |            |
|                    |                   |               |       |            |
| Specify an address | range and search. |               |       |            |
| Start address      |                   | End address   |       |            |
| DISCOVERY Complete |                   | Start         | OK    | Close      |

For searching certain IP address range, please specify the IP address range to enter Start and End address, and then check the checkbox "Specify an address range and search" and click the [Start] button. It will take several minutes depending upon the number of IP addresses needed to be scanned.

When discovery finds projectors, the list of projectors is shown and [Register] button becomes available. You can register multiple projectors at the same time.

When the [Register] button is clicked, the projector is added under the group or root that you have selected. The projector name and model is automatically assigned. Please edit the name and model as needed.

| P Address         | MAC Address         | Projector Name                 |
|-------------------|---------------------|--------------------------------|
| 92.168.1.10       |                     |                                |
|                   |                     |                                |
|                   |                     |                                |
|                   |                     |                                |
|                   |                     |                                |
|                   |                     |                                |
|                   |                     |                                |
|                   |                     |                                |
|                   |                     |                                |
| Specify an addres | s range and search. |                                |
| Start address     | 192 . 168 . 1 . 1   | End address 192 . 168 . 1 . 20 |

| Discovery          |                   |                  |  |
|--------------------|-------------------|------------------|--|
| IP Address         | MAC Address       | Projector Name   |  |
| 192.168.1.10       | 00-1F-67-45-6C-70 | PRJ_001F67456C70 |  |
|                    |                   |                  |  |
|                    |                   |                  |  |
|                    |                   |                  |  |
|                    |                   |                  |  |
|                    |                   |                  |  |
|                    |                   |                  |  |
|                    |                   |                  |  |
| Specify an address | range and search. |                  |  |
| Start address      |                   | End address      |  |
| DISCOVERY Complete |                   | Start OK Close   |  |

#### [NOTE]

Windows Security Alert will be shown on your display when the discovery function activates, if Windows Firewall is "On". Please choose "Unblock" to add the software onto the exception list. Other firewall security software may block the discovery function. In that case, please add the software to the safe list or disable firewall software when you use discovery function.

# 3.7 Delete a group or individual projector

You can delete a group of projectors or an individual projector. Click a group or projector in the tree view, select [Edit]  $\rightarrow$  [Delete]. You can also delete a group or projector by clicking the delete icon on the toolbar. When the confirmation dialogue appears, select [OK] to delete.

# 3.8 Change a group or individual projector settings

You can change a group or individual projectors settings. Click a group on the tree view, select [Edit]  $\rightarrow$  [Edit]. Or Click a projector, select [Edit]  $\rightarrow$  [Edit]. You can also change settings by clicking the edit icon on the toolbar.

→ The 'Edit Group' or 'Edit Projector' screen is shown below. Content to be set is same as 'Add Group' or 'Add Projector' screen.

| Edit Group | <b>—</b> |
|------------|----------|
| Group Name | Group1   |
| Comment    |          |
| ОК         | Cancel   |

| Edit Projector                          | × |
|-----------------------------------------|---|
| Projector Name Projector1               |   |
| Model CP-X268A                          |   |
| Comment                                 |   |
| Connection                              |   |
| O RS-232C                               |   |
| • NETWORK                               |   |
| IP Address 192 . 168 . 1 . 10 Discovery |   |
| Port No. 23 💌                           |   |
| Authentication Password                 |   |
| ✓ Status Check                          |   |
| Lamp Alarm Time 0 h                     |   |
| Filter Alarm Time 0 h                   |   |
| OK Cancel                               |   |

# 3.9 Copy

You can copy the projector from the tree view. Select [Edit]  $\rightarrow$  [Copy] on the menu after choosing a projector from the tree view. You can paste copied projectors by selecting [Edit]  $\rightarrow$  [Copy] from the menu or click the "Paste" button on the tool bar.

Also you can copy projectors by drag and drop by holding down Ctrl key. Note that you cannot copy projectors if the name is the same of the destination projector.

#### 3.10 Move

You can move projectors in the tree view. Select [Edit]  $\rightarrow$  [Cut] on the menu or click "Cut" on the tool bar after choosing projectors on the tree view. You can paste copied projectors by selecting [Edit]  $\rightarrow$  [Copy] from the menu or by clicking the "Paste" button on the tool bar.

You can also drag and drop projectors onto another projector group.

# 3.11 Applying alarm / reminder settings to projectors in a group

You can set alarm / reminder settings to multiple projectors in a group at the same time. Select the group that you want to set the alarm / reminder for and then select [Edit]  $\rightarrow$  [Alarm Time Setting] from the menu. The Alarm Time Settings dialogue will appear. Check the checkbox and enter the hours that the alarm / reminder will be activated.

If you apply new settings to the group, the individual alarm / reminder setting on each projector will be overwritten.

| Alarm Time Settings | <b>—</b> |
|---------------------|----------|
| 🗌 Lamp Alarm Time   | h        |
| Filter Alarm Time   | h h      |
| ОК                  | Cancel   |

## 3.12 Update Status

Select [View]  $\rightarrow$  [Refresh] to update status of a group or individual projector. This function only works when the status tab is displayed.

# 3.13 Search queries (in Status view)

In order to make the search queries, select [View]  $\rightarrow$  [Search] from the menu. The Search dialogue will appear.

| Search                              | <b>—</b>                  |  |  |  |
|-------------------------------------|---------------------------|--|--|--|
| Connection                          | RS-232C                   |  |  |  |
| O IP Address                        | · · · · - · · ·           |  |  |  |
| C Power                             | <b>_</b>                  |  |  |  |
| C Status                            | <b>_</b>                  |  |  |  |
| C Lamp Time                         | hours or more             |  |  |  |
| C Filter Time                       | hours or more             |  |  |  |
| C Total Run Time                    | hours or more             |  |  |  |
| C All or part of the projector name |                           |  |  |  |
| Search Cancel                       |                           |  |  |  |
| Connection                          | Search by connection type |  |  |  |

| Connection           |      |                                    |
|----------------------|------|------------------------------------|
| IP Address           |      | Search by IP address range         |
| Power                |      | Search by projector power status   |
| Status               |      | Search by error / warning status   |
| Lamp Time            |      | Search by lamp hours               |
| Filter Time          |      | Search by filter hours             |
| Total Run Time       |      | Search by total operation hours    |
| All or part of the p | roje | ctor name Search by projector name |

The search group will be added to the Search Result tree, when you press [Search] bottom with given query. The list of projectors that are matched with your search query will be shown in the Status View.

# 3.14 Control the projector

Select [Control]  $\rightarrow$  [Projector Control] to control the projector. The controllable functions will be depending upon what group or projector is selected.

(a) In case of All Projectors selected

| Projector Control (All | Projectors)            | <b>—</b>  |
|------------------------|------------------------|-----------|
| Power                  | : Off 🗨                |           |
| Input Source           | : RGB1/Computer1       |           |
| Whisper/Eco Mode       | : Normal               |           |
| Blank                  | : Off 🔹                |           |
| Mute                   | : Off 🗸                |           |
| Freeze                 | : Normal 💌             |           |
| Display Image          | : Image-OFF 🔹          |           |
| Messenger              | : OFF                  |           |
|                        | Close                  |           |
| Power                  | Turn on / off power fo | or a grou |

| Power         | <br>Turn on / off power for a group of projectors. |
|---------------|----------------------------------------------------|
| Input Source  | <br>Change input source.                           |
| Whisper       | <br>Change Whisper / Eco mode.                     |
| Blank         | <br>Change blank on / off.                         |
| Mute          | <br>Change sound mute status.                      |
| Freeze        | <br>Change freeze status.                          |
| Display Image | <br>Select My Image (e-SHOT) to display / OFF.     |
| Messenger     | <br>Select Messenger to display / OFF.             |

(b) In case of Error/ Warning selected

| Projector Control (Erro | or/V | Varning)       |
|-------------------------|------|----------------|
| Power                   |      | 0#             |
| Power                   | •    |                |
| Input Source            | ÷    | RGB1/Computer1 |
| Whisper/Eco Mode        | :    | Normal         |
| Blank                   | :    | Off 🗨          |
| Mute                    | :    | Off 🗨          |
| Freeze                  | :    | Normal         |
| Display Image           | :    | Image-OFF 💌    |
| Messenger               | :    | OFF            |
|                         |      | Close          |

| Power -         | <br>Turn on / off power for a group of projectors. |
|-----------------|----------------------------------------------------|
| Input Source -  | <br>Change input source.                           |
| Whisper -       | <br>Change Whisper / Eco mode.                     |
| Blank -         | <br>Change blank on / off.                         |
| Mute -          | <br>Change sound mute status.                      |
| Freeze -        | <br>Change freeze status.                          |
| Display Image - | <br>Select My Image (e-SHOT) to display / OFF.     |
| Messenger -     | <br>Select Messenger to display / OFF.             |

(c) In case of Search Result item selected

| Projector Control (Lar | p Time (1000 hours or more)) 📃 | × |
|------------------------|--------------------------------|---|
| Power                  | · Off                          |   |
| Input Source           | RGB1/Computer1                 |   |
| Whisper/Eco Mode       | Normal                         |   |
| Blank                  | : Off                          |   |
| Mute                   | : Off                          |   |
| Freeze                 | Normal                         |   |
| Display Image          | : Image-OFF                    |   |
| Messenger              | · OFF                          |   |
|                        | Close                          |   |

| Power         | <br>Turn on / off power for a group of projectors. |
|---------------|----------------------------------------------------|
| Input Source  | <br>Change input source.                           |
| Whisper       | <br>Change Whisper / Eco mode.                     |
| Blank         | <br>Change blank on / off.                         |
| Mute          | <br>Change sound mute status.                      |
| Freeze        | <br>Change freeze status.                          |
| Display Image | <br>Select My Image (e-SHOT) to display / OFF.     |
| Messenger     | <br>Select Messenger to display / OFF.             |

(d) In case of a group selected

| Projector Control (Gro | up) | ×                      |
|------------------------|-----|------------------------|
| -Group Information     |     |                        |
|                        |     |                        |
| Group Name             | 1   | Projector              |
| Contains               | :   | 4 Projectors, 2 Groups |
| Comment                | :   | Projector Root         |
| Power                  |     |                        |
| Fower                  |     |                        |
| Input Source           | 1   | RGB1/Computer1         |
| Whisper/Eco Mode       | ;   | Normal                 |
| Blank                  | :   | Off                    |
| Mute                   | :   | Off 🗨                  |
| Freeze                 | ÷   | Normal                 |
| Display Image          | ;   | Image-OFF 🗨            |
| Messenger              | ÷   | OFF                    |
|                        |     |                        |
|                        |     | Close                  |

Group Information

| Group Name<br>Contains<br>Comment                                                                  | <ul><li>Displays the group name.</li><li>Displays the number of projectors and groups in the group.</li><li>Displays the comment.</li></ul>                                                                                                    |
|----------------------------------------------------------------------------------------------------|----------------------------------------------------------------------------------------------------|
| Power<br>Input Source<br>Whisper/Eco Mode<br>Blank<br>Mute<br>Freeze<br>Display Image<br>Messenger | <ul> <li>Turn on / off power for a group of projectors.</li> <li>Change input source.</li> <li>Change Whisper / Eco mode.</li> <li>Change blank on / off.</li> <li>Change sound mute status.</li> <li>Change freeze status.</li> <li>Select My Image (e-SHOT) to display / OFF.</li> <li>Select Messenger to display / OFF.</li> </ul> |
|                                                                                                    |                                                                                                    |

(e) In case of an individual projector is selected

| Projector Control (Pr | oje  | ctor)           |                   |                  |   |        | ×  |
|-----------------------|------|-----------------|-------------------|------------------|---|--------|----|
| Projector Informa     | atio | n               |                   |                  |   |        |    |
| Projector Name        | :    | Projector 1     |                   |                  |   |        |    |
| Model                 | :    | CP-X2510N       |                   |                  |   |        |    |
| Comment               | :    |                 |                   |                  |   |        |    |
| Power                 | ;    | OFF -           | Brightness        |                  | • | 0      | +  |
| Input Source          | :    | Computer in 1 💌 | Contrast          | :                | - | 0      | +  |
| Aspect                | :    | 4:3             | Sharpness         | ;                | - | 4      | +  |
| Eco Mode              | :    | Normal          | Color             | ;                | • | 0      | +  |
| Mirror                | :    | Normal          | Tint              | :                | • | 0      | +  |
| Blank                 | :    | OFF -           | Auto Adjust       |                  | : | Execut | te |
| Mute                  | :    | OFF 💌           | Lamp Time Reset   |                  | : | Execut | te |
| Freeze                | :    | Normal          | Filter Time Reset |                  | : | Execut | te |
| Display Image         | :    | Image-OFF 🗨     |                   | Advanced Control |   |        | l  |
| Messenger             | :    | OFF 💌           |                   |                  |   | Close  |    |

**Projector Information** 

| Projector Name Displays the projector name.                      |       |
|------------------------------------------------------------------|-------|
| Model Displays the model name.                                   |       |
| Comment Displays the comment.                                    |       |
|                                                                  |       |
| Power Turn on / off power for a group of projectors.             |       |
| Input Source Change input source.                                |       |
| Aspect Change aspect ratio.                                      |       |
| Whisper/Eco Mode Change Whisper / Eco mode.                      |       |
| Mirror/Installation Change mirror / installation status.         |       |
| Blank Change blank on / off.                                     |       |
| Mute Change sound mute status.                                   |       |
| Freeze Change freeze status.                                     |       |
| Display Image Select My Image (e-SHOT) to display / OFF.         |       |
| Messenger Select Messenger to display / OFF.                     |       |
| Brightness Change brightness.                                    |       |
| [-]: Decrease value.                                             |       |
| [+]: Increase value.                                             |       |
| Contrast Change contrast.                                        |       |
| [-]: Decrease value.                                             |       |
| [+]: Increase value.                                             |       |
| Sharpness Change sharpness.                                      |       |
| [-]: Decrease value.                                             |       |
| [+]: Increase value.                                             |       |
| Color Change color.                                              |       |
| [-]: Decrease value.                                             |       |
| [+]: Increase value.                                             |       |
| Tint Change tint.                                                |       |
| [-]: Decrease value.                                             |       |
| [+]: Increase value.                                             |       |
| Auto Adjust Execute auto image adjustment.                       |       |
| Lamp Time Reset Reset the lamp time.                             |       |
| Filter Time Reset Reset the filter time.                         |       |
| Advanced Control Open the projector Advance Control Menu.        |       |
| ('Advanced Control' Screen varies depending on the projector mod | del.) |

## 3.15 Turn on the power

Select [Control]  $\rightarrow$  [Power ON] to turn on the power. You can also turn on the power by clicking the power on icon on the toolbar. If you select a group of projectors, all projectors in the group are powered on.

# 3.16 Turn off the power

Select [Control]  $\rightarrow$  [Power OFF] to turn off the power. You can also turn off the power by clicking the power off icon on the toolbar. If you select a group of projectors, all projectors in the group are powered off.

# 3.17 Display My Image (e-SHOT)

You can display My Image (e-SHOT) on projectors that supports My Image (e-SHOT) feature. The My Image (e-SHOT) is available for the following models.

CPX2, CPX4, CP-DW10N, CP-A100, CP-AW100N, CP-X205, CP-X206, CP-S245, CP-X255, CP-X256, CP-X265, CP-X268A, CP-X305, CP-X306, CP-X308, CP-X417, CP-X467, CP-X505, CP-X605, CP-X608, CP-X615, CP-WX625, CP-SX635, CP-X705, CP-X807, CP-X809, CP-X2010N, CP-X2011N, CP-X2510N, CP-X2511N, CP-X3010N, CP-X3011N, CP-WX3011N, CP-X4011N, CP-X10000, CP-WX11000, CP-SX12000, ED-A100, ED-A110, ED-AW100N, ED-AW110N, ED-D10N, ED-D11N, ED-X45N, ED-X8255, CP-WUX645N, CP-X4021N, CP-X5021N, CP-WX4021N, CP-A220N, CP-A221N, CP-A222WN, CP-A300N, CP-A301N, CP-A302WN, ED-A220N, CP-AW250N, CP-AW251N, CP-AW252WN, iPJ-AW250N, BZ-1, CP-AW2519N, CP-X2514WN, CP-X3014WN, CP-X4014WN, CP-WX3014WN, CP-X2021WN, CP-X2521WN, CP-X3021WN, CPX10WN, CPX11WN, CPWX12WN, CP-X8150, CP-X8160, CP-WX8240, CP-WX8255, CP-SX8350, CP-WU8440, CP-WU8450, CP-X2015WN, CP-X2525WN, CP-X3015WN, CP-X4015WN, CP-WX2515WN, CP-WX3015WN, CP-A352WN, CP-AW312WN, CP-AW3019WN, CP-DW25WN, CP-DW30WN, CP-D27WN, CP-D32WN, CP-AX2503, CP-AX3003, CP-AX3503, CP-AW2503, CP-AW3003, CP-TW2503, CP-TW3003, CP-X4022WN. CP-WX4022WN, CP-X5022WN, CP-WU8460, CP-WX8265, CP-X8170, CP-WU9410, CP-WU9411, CP-WX9210, CP-WX9211, CP-X9110, CP-X9111, CP-HD9320, CP-HD9321, CP-X4030WN, CP-X3030WN, CP-X2530WN, CP-WX3530WN, CP-WX3030WN, CP-CX300WN, CP-CW250WN, CP-CW300WN, MS-1, MS-1WL, CP-AX2505, CP-AX3005, CP-AX3505, CP-AW2505, CP-AW3005, CP-X2541WN, CP-X3041WN, CP-X4041WN, CP-WX3041WN, CP-WX3541WN, CP-WX4041WN, CP-X8800, CP-WX8650, CP-WX8750, CP-WU8600, CP-WU8700, CP-BX301WN, CP-BX302WN, CP-BW301WN, CP-BW302WN, CP-TW2505, CP-TW3005, CP-CX301WN, CP-CW251WN, CP-CW301WN, CP-HD9950, CP-WU9100, CP-X5550, CP-X5555, CP-WX5500, CP-WX5505, CP-WU5500, CP-WU5505, CP-X25LWN, CP-X2542WN, CP-X3042WN, CP-X4042WN, CP-WX3042WN, CP-WX4042WN

Select [Control]  $\rightarrow$  [Display Image] and the image number, when you display My Image (e-SHOT). Select [Control]  $\rightarrow$  [Display Image]  $\rightarrow$  [Off], when you exit My Image (e-SHOT). If you choose projector group, My Image (e-SHOT) command is sent to the all projectors in the group.

#### 3.18 Change Filter Message

You can configure the interval of Filter Message (cleaning reminder interval) from the menu. Select [Control]  $\rightarrow$ [Filter Message] to display the configuration dialog window.

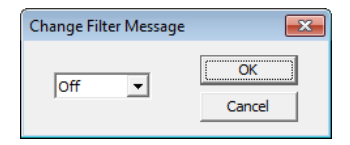

Select the desired interval period and press [OK]. If you are selecting a group in the tree view, all of projectors setting under the selected group will be changed. Please note that the change may not affect if the projector models are mixed in the group. In other words, the projector is not supported the selected interval, it will be ignored.

# 3.19 Schedule Events

In order to schedule events, select [Schedule]  $\rightarrow$  [Edit] from the menu. The Edit Schedule dialogue will appear.

| Schedule                                  |                                     |             |       | Edit Schedule                           |                                 |                 |  |
|-------------------------------------------|-------------------------------------|-------------|-------|-----------------------------------------|---------------------------------|-----------------|--|
| Group Informati<br>Group Name<br>Contains | on<br>: Projector<br>: 4 Projectors | s, 2 Groups |       | Projector Info<br>Projector Na<br>Model | ame : Projector1<br>: CP-X2510N |                 |  |
| Comment                                   | Projector R                         | , ot        |       | Comment                                 |                                 |                 |  |
| Date                                      | Time                                | Control     |       | Date                                    | Time                            | Control         |  |
| Wednesday                                 | 15:00                               | Power OFF   |       | Daily                                   | 14:30                           | Input Component |  |
|                                           |                                     |             | _     | Daily                                   | 15:30                           | Power OFF       |  |
|                                           |                                     |             | -     |                                         |                                 |                 |  |
|                                           |                                     |             | -     |                                         |                                 |                 |  |
|                                           |                                     |             | -     |                                         |                                 |                 |  |
|                                           |                                     |             | -     |                                         |                                 |                 |  |
|                                           |                                     |             |       |                                         |                                 |                 |  |
|                                           |                                     |             |       |                                         |                                 |                 |  |
|                                           |                                     |             |       |                                         |                                 |                 |  |
|                                           |                                     |             | <br>- |                                         | 1                               |                 |  |

Group selected

Projector selected

×

Close

**Group Information** 

| Group Name<br>Contains<br>Comment | Displays the group name.<br>Displays the number of projectors and groups in the group.<br>Displays the comment. |
|-----------------------------------|----------------------------------------------------------------------------------------------------|
| Projector Information             |                                                                                                    |
| Projector Name                    | Displays the projector name.                                                                                    |
| Model                             | Displays the model name.                                                                                        |
| Comment                           | Displays the comment.                                                                                           |
| Schedule List                     | Show the list of scheduled events                                                                               |
| [Add]                             | Add a new event                                                                                                 |
| [Delete]                          | Delete a selected event                                                                                         |
| [Close]                           | Close the dialogue                                                                                              |

The Add Schedule dialogue will appear when you are adding a new event.

| Add Schedule  |           | × |
|---------------|-----------|---|
| Schedule Kind | Daily     |   |
| Date          | 02/17 💌   |   |
| Time          | 17:30     |   |
| Control       | Power OFF | - |
|               | OK Cancel |   |

Schedule Kind

--- Select a following schedule type.

Daily / Sunday / Monday / Tuesday / Wednesday / Thursday / Friday / Saturday / Specific date

--- Specify the event date for Specific date schedule type --- Specify the event time

Time Control [OK]

Date

- --- Specify the event
- --- Add the event and close the dialogue

## 3.20 Activate monitoring scheduled events

Select [Schedule]  $\rightarrow$  [Start]. You can also activate monitoring events by clicking the schedule start icon on the toolbar. You cannot add, delete or edit an event during while the event monitoring process is active. Please see the chapter 5 for the details.

# 3.21 Stop monitoring scheduled events

Select [Schedule]  $\rightarrow$  [Stop]. You can also stop the monitoring events by clicking [schedule stop] icon on the toolbar. Please see the chapter 5 for the details.

# 3.22 Polling Interval Period

Select [Option]  $\rightarrow$  [Status Check Interval], enter the polling interval time in seconds.

The polling interval time must be within the range from 10 to 3600 seconds.

| Status Check Interval | ×      |
|-----------------------|--------|
|                       | ОК     |
| 500 🕂 sec             | Cancel |
|                       | Cancer |

# 3.23 Mail Setting

A notification mail will be sent when any error or selected condition occurs. Select [Option]  $\rightarrow$  [Mail Settings] to open the mail settings dialogue.

#### (1) Mail Settings

Mail Settings dialog is as follows.

| Mail Settings |                |           |              | ×      |
|---------------|----------------|-----------|--------------|--------|
| Send Mail     |                |           |              |        |
| SMTP Server   |                |           |              |        |
| From Address  |                |           |              | _      |
| From Address  |                | TO/CO/DOC | Netfector    |        |
| Send Address  | Address        | TU/CC/BCC | Notification | Add    |
|               |                |           |              | Delete |
|               |                |           |              | Edit   |
|               |                |           |              |        |
|               | •              |           |              | - F    |
| Subject       |                |           |              |        |
| Mail Text     | Edit           |           |              |        |
| Attach File   |                |           |              | Browse |
|               | Mail Send Test | :         |              |        |
|               | O              | K Cance   | el           |        |

| Send Mail<br>SMTP Server | <br>Enable / Disable send mail function<br>Enter the SMTP Server |
|--------------------------|------------------------------------------------------------------|
| From Address             | <br>Enter the sender's mail address                              |
| Send Address             | <br>Enter the receiver's mail addresses up to 10 addresses       |
|                          | [Add]: Add a receiver's mail address                             |
|                          | [Delete]: Delete a receiver's mail address                       |
|                          | [Edit]: Edit receiver's mail address                             |
| Subject                  | <br>Enter the subject                                            |
| Mail Text                | <br>Mail Text Setting screen appears to set the mail message     |
| Attach File              | <br>Enter the file name of attached file (optional)              |
|                          | [Browse]: File dialogue appears                                  |
| Mail Send Test           | <br>Send a test mail                                             |

## (2) Mail Address Settings

Mail Address Setting dialogue is as follows.

- Mail Address --- Enter the mail address to be sent, up to 256 characters. [TO][CC][BCC]: Select TO / CC / BCC.
- Notification --- Chose the Error / Alarm to send the mail. [Select All]: Turn all the check box ON. [Release All]: Turn all the check box OFF.

| Mail Address Settings |                     | <b>—</b>               |
|-----------------------|---------------------|------------------------|
| Mail Address          | С сс С всс          |                        |
| Notification          |                     |                        |
| Cover Error           | Fan Error           | Lamp Error             |
| Temp Error            | Air Flow Error      | Lamp Time Error        |
| Cold Error            | Filter Error        | Lens Door Error        |
| Shutter Error         | Lens Shift Error    | Lamp-1 Warning         |
| Lamp-2 Warning        | Color Wheel Error   | ✓ Humidity Error       |
| AC Blackout Error     | ✓ Other Error       | ✓ Disconnect           |
| ✓ Lamp-1 Time Alarm   | ☑ Lamp-2 Time Alarm | Filter Time Alarm      |
|                       |                     | Select All Release All |
|                       | OK Can              | icel                   |

(3) Mail Text Settings Mail Text Settings dialogue is as follows.

| Mail Text Settings |                             |
|--------------------|-----------------------------|
| Course France      | Course France III           |
| Cover Error        |                             |
| Fan Error          | Fan Error !!!               |
| Lamp Error         | Lamp Error !!!              |
| Temp Error         | Temp Error !!!              |
| Air Flow Error     | Air Flow Error !!!          |
| Lamp Time Error    | Lamp Time Error !!!         |
| Filter Error       | Cold Error !!!              |
| Filter Error       | Filter Error !!!            |
| Lens Door Error    | Lens Door Error !!!         |
| Shutter Error      | Shutter Error !!!           |
| Lens Shift Error   | Lens Shift Error !!!        |
| Lamp-1 Warning     | Lamp-1 Warning !!!          |
| Lamp-2 Warning     | Lamp-2 Warning !!!          |
| Color Wheel Error  | Color Wheel Error !!!       |
| Humidity Error     | Humidity Error !!!          |
| AC Blackout Error  | AC Blackout Error !!!       |
| Other Error        | Other Error !!!             |
| Disconnect         | Disconnected !!!            |
| Lamp-1 Time Alarm  | Lamp(Lamp-1) Time Alarm !!! |
| Lamp-2 Time Alarm  | Lamp-2 Time Alarm !!!       |
| Filter Time Alarm  | Filter Time Alarm !!!       |
|                    | OK Cancel                   |

| Cover Error       | <br>Enter the text message, which is sent when Cover Error occurs         |
|-------------------|---------------------------------------------------------------------------|
| Fan Error         | <br>Enter the text message, which is sent when Fan Error occurs           |
| Lamp Error        | <br>Enter the text message, which is sent when Lamp Error occurs          |
| Temp Error        | <br>Enter the text message, which is sent when Temp Error occurs          |
| Air Flow Error    | <br>Enter the text message, which is sent when Air Flow Error occurs      |
| Lamp Time Error   | <br>Enter the text message, which is sent when Lamp Time Error occurs     |
| Cold Error        | <br>Enter the text message, which is sent when Cold Error occurs          |
| Filter Error      | <br>Enter the text message, which is sent when Filter Error occurs        |
| Lens Door Error   | <br>Enter the text message, which is sent when Lens Door Error occurs     |
| Shutter Error     | <br>Enter the text message, which is sent when Shutter Error occurs       |
| Lens Shift Error  | <br>Enter the text message, which is sent when Lens Shift Error occurs    |
| Lamp-1 Warning    | <br>Enter the text message, which is sent when Lamp-1 Warning occurs      |
| Lamp-2 Warning    | <br>Enter the text message, which is sent when Lamp-2 Warning occurs      |
| Color Wheel Error | <br>Enter the text message, which is sent when Color Wheel Error occurs   |
| Humidity Error    | <br>Enter the text message, which is sent when Humidity Error occurs      |
| AC Blackout Error | <br>Enter the text message, which is sent when AC Blackout Error occurs   |
| Other Error       | <br>Enter the text message, which is sent when Other Error occurs         |
| Disconnect        | <br>Enter the text message, which is sent when connection is disconnected |
| Lamp-1 Time Alarm | <br>Enter the text message, which is sent when Lamp Alarm Time comes      |
| Lamp-2 Time Alarm | <br>Enter the text message, which is sent when Lamp Alarm Time comes      |
| Filter Time Alarm | <br>Enter the text message, which is sent when Filter Alarm Time comes    |

# 3.24 My Image (e-SHOT) transfer

You can send a My Image (e-SHOT) file to a projector that supports My Image (e-SHOT) feature. This function is available for the following models.

CP-DW10N, CP-A100, CP-AW100N, CP-X205, CP-X206, CP-S245, CP-X255, CP-X256, CP-X265, CP-X305, CP-X306, CP-X505, CP-X605, CP-X615, CP-WX625, CP-SX635, CP-X705, CP-X2010N, CP-X2011N, CP-X2510N, CP-X2511N, CP-X3010N, CP-X3011N, CP-WX3011N, CP-X4011N, CP-X10000, CP-WX11000, CP-SX12000, ED-A100, ED-A110, ED-AW100N, ED-AW110N, ED-D10N,

| Group A   | Projector Name | MAC Address | IP Address | Status |
|-----------|----------------|-------------|------------|--------|
|           |                |             |            |        |
|           |                |             |            |        |
|           |                |             |            |        |
|           |                |             |            |        |
|           |                |             |            |        |
|           |                |             |            |        |
| Send File |                |             |            |        |
|           |                |             |            | Send   |

ED-D11N, ED-X45N, ED-X8255, CP-WUX645N, CP-X4021N, CP-X5021N, CP-WX4021N, CP-A220N, CP-A221N, CP-A222WN, CP-A300N, CP-A301N, CP-A302WN, ED-A220N, CP-AW250N, CP-AW251N. CP-AW252WN, iPJ-AW250N, BZ-1, CP-AW2519N, CP-X2514WN, CP-X3014WN, CP-X4014WN, CP-WX3014WN, CP-X2021WN, CP-X2521WN, CP-X3021WN, CPX10WN, CPX11WN, CPWX12WN, CP-X8150, CP-X8160, CP-WX8240, CP-WX8255, CP-SX8350, CP-WU8440, CP-WU8450, CP-X2015WN, CP-X2525WN, CP-X3015WN, CP-X4015WN, CP-WX2515WN, CP-WX3015WN, CP-A352WN, CP-AW312WN, CP-AW3019WN, CP-DW25WN, CP-DW30WN, CP-D27WN, CP-D32WN, CP-AX2503, CP-AX3003, CP-AX3503, CP-AW2503, CP-AW3003, CP-TW2503, CP-TW3003, CP-X4022WN, CP-WX4022WN, CP-X5022WN, CP-WU8460, CP-WX8265, CP-X8170, CP-WU9410, CP-WU9411, CP-WX9210, CP-WX9211, CP-X9110, CP-X9111, CP-HD9320, CP-HD9321, CP-X4030WN, CP-X3030WN, CP-X2530WN, CP-WX3530WN, CP-WX3030WN, CP-CX300WN, CP-CW250WN, CP-CW300WN, MS-1, MS-1WL, CP-AX2505, CP-AX3005, CP-AX3505, CP-AW2505, CP-AW3005, CP-X2541WN, CP-X3041WN, CP-X4041WN, CP-WX3041WN, CP-WX3541WN, CP-WX4041WN, CP-X8800, CP-WX8650, CP-WX8750, CP-WU8600, CP-WU8700, CP-BX301WN, CP-BX302WN, CP-BW301WN, CP-BW302WN, CP-TW2505, CP-TW3005, CP-CX301WN, CP-CW251WN, CP-CW301WN, CP-HD9950, CP-WU9100, CP-X5550, CP-X5555, CP-WX5500, CP-WX5505, CP-WU5500, CP-WU5505, CP-X25LWN, CP-X2542WN, CP-X3042WN, CP-X4042WN, CP-WX3042WN, CP-X4042WN

The CPX2, CPX4, CP-X268A, CP-X308, CP-X417, CP-X467, CP-X608, CP-X807 and CP-X809 support My Image (e-SHOT) also, but this tool is not supported those models due to transfer mechanism difference. Please refer to the Projector Transfer Application which supports this feature for these models.

Select [Option]  $\rightarrow$  [Image Send] to display the window "Send Image file to projector(s)" as shown next.

In order to add projectors on the list, please mark the projector group on the tree view. Also you can unselect projector individually.

Once you select the image file and store location number, the "Send" button becomes available. The compatible image file is only PJ1 format file that can be created by Projector Image Tool (PJImg).And then, click the Send button to transfer image. The maximum size of transferred file is depending on the model. Please check the following list.

| 🗄 🐨 🔽 Group A | Projector Name        | MAC Address    | IP Address   | Status |
|---------------|-----------------------|----------------|--------------|--------|
| 🗄 🗌 🎫 Group B | Group A] Projector 11 | 00-00-87-09-1c | 192.168.1.20 |        |
|               | Group A] Projector 12 | 00-00-87-56-ac | 192.168.1.10 |        |
|               |                       |                |              |        |
|               |                       |                |              |        |
|               |                       |                |              |        |
|               |                       |                |              |        |
|               |                       |                |              |        |
|               |                       |                |              |        |
| Send File     |                       |                |              |        |
|               |                       |                |              | Send   |

PJ1 format file

CP-S245 / CP-X255 / ED-X8255

Less than equal 65, 280 byte

CP-DW10N / CP-A100 / CP-AW100N / CP-X205 / CP-X206 / CP-X256 / CP-X265 / CP-X305 / CP-X306 / CP-X505 / CP-X605 / CP-X615 / CP-WX625 / CP-SX635 / CP-X705 / CP-X2010N / CP-X2011N / CP-X2510N / CP-X2511N / CP-X3010N / CP-X3011N / CP-WX3011N / CP-X4011N / CP-X10000 / CP-WX11000 / CP-SX12000 / ED-A100 / ED-A110 / ED-AW100N / ED-AW110N / ED-D10N / ED-D11N / ED-X45N / CP-WUX645N / CP-X4021N / CP-X5021N / CP-WX4021N / CP-A220N / CP-A221N / CP-A222WN / CP-A300N / CP-A301N / CP-A302WN / ED-A220N / CP-AW250N / CP-AW251N / CP-AW252WN / iPJ-AW250N / BZ-1 / CP-AW2519N / CP-X2514WN / CP-X3014WN / CP-X4014WN / CP-WX3014WN / CP-X2021WN / CP-X2521WN / CP-X3021WN / CPX10WN / CPX11WN / CPWX12WN / CP-X8150 / CP-X8160 / CP-WX8240 / CP-WX8255 / CP-SX8350 / CP-WU8440 / CP-WU8450 / CP-X2015WN / CP-X2525WN / CP-X3015WN / CP-X4015WN / CP-WX2515WN / CP-WX3015WN / CP-A352WN / CP-AW312WN / CP-AW3019WN / CP-DW25WN / CP-DW30WN / CP-D27WN / CP-D32WN / CP-AX2503 / CP-AX3003 / CP-AX3503 / CP-AW2503 / CP-AW3003 / CP-TW2503 / CP-TW3003 / CP-X4022WN / CP-WX4022WN / CP-X5022WN / CP-WU8460 / CP-WX8265 / CP-X8170 / CP-WU9410 / CP-WU9411 / CP-WX9210 / CP-WX9211 / CP-X9110 / CP-X9111 / CP-HD9320 / CP-HD9321 / CP-X4030WN / CP-X3030WN / CP-X2530WN / CP-WX3530WN / CP-WX3030WN / CP-CX300WN / CP-CW250WN / CP-CW300WN / MS-1 / MS-1WL / CP-AX2505 / CP-AX3005 / CP-AX3505 / CP-AW2505 /CP-AW3005 / CP-X2541WN / CP-X3041WN / CP-X4041WN / CP-WX3041WN / CP-WX3541WN / CP-WX4041WN / CP-X8800 / CP-WX8650 / CP-WX8750 / CP-WU8600 / CP-WU8700 / CP-BX301WN / CP-BX302WN / CP-BW301WN / CP-BW302WN / CP-TW2505 / CP-TW3005 / CP-CX301WN / CP-CW251WN / CP-CW301WN / CP-HD9950 / CP-WU9100 / CP-X5550 / CP-X5555 / CP-WX5500 / CP-WX5505 / CP-WU5500 / CP-WU5505 / CP-X25LWN / CP-X2542WN / CP-X4042WN / CP-WX3042WN / CP-WX4042WN Less than equal 130,816byte

JPEG file

CP-X2011N / CP-X2511N / CP-X3011N / CP-WX3011N / CP-X4011N / ED-X45N / CP-X4021N / CP-X5021N / CP-WX4021N / CP-A220N / CP-A221N / CP-A222WN / CP-A300N / CP-A301N / CP-A302WN / ED-A220N / CP-AW250N / CP-AW251N / CP-AW252WN / iPJ-AW250N / BZ-1 / CP-AW2519N / CP-X2514WN / CP-X3014WN / CP-X4014WN / CP-WX3014WN / CP-X2021WN / CP-X2521WN / CP-X3021WN / CPX10WN / CPX11WN / CPWX12WN / CP-X8150 / CP-X8160 / CP-WX8240 / CP-WX8255 / CP-SX8350 / CP-WU8440 / CP-WU8450 / CP-X2015WN / CP-X2525WN / CP-X3015WN / CP-X4015WN / CP-WX2515WN / CP-WX3015WN / CP-A352WN / CP-AW312WN / CP-AW3019WN / CP-DW25WN / CP-DW30WN / CP-D27WN / CP-D32WN / CP-AX2503 / CP-AX3003 / CP-AX3503 / CP-AW2503 / CP-AW3003 / CP-TW2503 / CP-TW3003 / CP-X4022WN / CP-WX4022WN / CP-X5022WN / CP-WU8460 / CP-WX8265 / CP-X8170 / CP-WU9410 / CP-WU9411 / CP-WX9210 / CP-WX9211 / CP-X9110 / CP-X9111 / CP-HD9320 / CP-HD9321 / CP-X4030WN / CP-X3030WN / CP-X2530WN / CP-WX3530WN / CP-WX3030WN / CP-CX300WN / CP-CW250WN / CP-CW300WN / MS-1 / MS-1WL / CP-AX2505 / CP-AX3005 / CP-AX3505 / CP-AW2505 / CP-AW3005 / CP-X2541WN / CP-X3041WN / CP-X4041WN / CP-WX3041WN / CP-WX3541WN / CP-WX4041WN / CP-X8800 / CP-WX8650 / CP-WX8750 / CP-WU8600 / CP-WU8700 / CP-BX301WN / CP-BX302WN / CP-BW301WN / CP-BW302WN / CP-TW2505 / CP-TW3005 / CP-CX301WN / CP-CW251WN / CP-CW301WN / CP-HD9950 / CP-WU9100 / CP-X5550 / CP-X5555 / CP-WX5500 / CP-WX5505 / CP-WU5500 / CP-WU5505 / CP-X25LWN / CP-X2542WN / CP-X4042WN / CP-WX3042WN / CP-WX4042WN Less than equal 262,144byte

The status is shown during transfer. The status will change "Completed" if it succeeds.

| Group A               | Projector Name        | MAC Address    | IP Address   | Status  |   |
|-----------------------|-----------------------|----------------|--------------|---------|---|
| Group B               | Group A] Projector 11 | 00-00-87-09-1c | 192.168.1.20 | Sending |   |
|                       | Group A] Projector 12 | 00-00-87-56-ac | 192.168.1.10 |         |   |
|                       |                       |                |              |         | _ |
|                       |                       |                |              |         | - |
|                       |                       |                |              |         | - |
|                       |                       |                |              |         | - |
|                       |                       |                |              |         |   |
|                       |                       |                |              |         |   |
|                       |                       |                |              |         |   |
| d File C:\Windows\Web | \Wallpaper\image1.pj1 |                |              |         |   |
| ,                     |                       | _              |              |         | 1 |
|                       |                       |                |              |         |   |

| 🗄 🗹 👬 Group A           | Projector Name              | Projector Name MAC Address IP Address S |              |           |  |
|-------------------------|-----------------------------|-----------------------------------------|--------------|-----------|--|
| 🖻 🔲 👬 Group B           | Group A] Projector 11       | 00-00-87-09-1c                          | 192.168.1.20 | Completed |  |
|                         | Group A] Projector 12       | 00-00-87-56-ac                          | 192.168.1.10 |           |  |
|                         |                             |                                         |              |           |  |
|                         |                             |                                         |              |           |  |
|                         |                             |                                         |              |           |  |
|                         |                             |                                         |              |           |  |
| Send File C:\Windows\We | eb \Wallpaper \image 1.pj 1 |                                         |              |           |  |
|                         |                             |                                         |              | Send      |  |

# [Note]

Please verify the port setting on the projector and the port / authentication setting on the application.

# 3.25 User-defined Model

#### 3.25.1 Add an User-defined Model

You can create your own projector definition and add it as User-defined model. In order to add new User-defined model, click [Add Model...] button on the Add Projector window. Once you have added a User-defined model, the new model is added in the standard model list.

(1) General Settings

| ttings Command Definitions 1 C | Command Definitions 2                                                                                                    |                                                                                                    |
|--------------------------------|----------------------------------------------------------------------------------------------------|----------------------------------------------------------------------------------------------------|
|                                |                                                                                                    |                                                                                                    |
| C Text                         |                                                                                                    |                                                                                                    |
|                                |                                                                                                    |                                                                                                    |
|                                |                                                                                                    |                                                                                                    |
|                                |                                                                                                    |                                                                                                    |
|                                |                                                                                                    |                                                                                                    |
|                                |                                                                                                    |                                                                                                    |
|                                |                                                                                                    |                                                                                                    |
|                                |                                                                                                    |                                                                                                    |
|                                |                                                                                                    |                                                                                                    |
|                                |                                                                                                    |                                                                                                    |
| OK Cance                       |                                                                                                    |                                                                                                    |
| Cance                          |                                                                                                    |                                                                                                    |
| <b>-</b> / //                  |                                                                                                    |                                                                                                    |
| Enter the nam                  | ne of User-defined model                                                                                                    |                                                                                                    |
| Define Power                   | r On command. Up to 32 ASCII charact                                                                                                    | er lenatt                                                                                                    |
| Binary type co                 | ommand                                                                                                    | cricigu                                                                                                    |
| Ex: BEEF0                      | 30600BAD2010000600100                                                                                                    |                                                                                                    |
| * Only 0-9, a                  | a-f and A-F are available to enter.                                                                                                    |                                                                                                    |
| Text type com                  | nmand                                                                                                    |                                                                                                    |
| Ex: POWER                      | R ON[CR]                                                                                                    |                                                                                                    |
| * Control ch                   | haracters are defined as below.                                                                                                    |                                                                                                    |
| Define Power                   | r Off command. Up to 32 ASCII charact                                                                                                    | er length                                                                                                    |
| Binary type co                 | ommand                                                                                                    |                                                                                                    |
|                                |                                                                                                    |                                                                                                    |
| Toxt type com                  | a-I and A-F are available to enter.                                                                                                    |                                                                                                    |
|                                |                                                                                                    |                                                                                                    |
| * Control ch                   | haracters are defined as below                                                                                                    |                                                                                                    |
|                                | OK Canc<br>Canc<br>Can | <ul> <li>tings Command Definitions 1 Command Definitions 2</li> <li>C Text</li> <li>C Text</li> <li>Cancel</li> <li>Cancel</li> <li>Select command type wither Binary or Text (ASCII)</li> <li>Define Power On command. Up to 32 ASCII characters Binary type command<br/>Ex: BEEF030600BAD201000600100</li> <li>* Only 0-9, a-f and A-F are available to enter.</li> <li>Text type command<br/>Ex: POWER ON[CR]</li> <li>* Control characters are defined as below.</li> <li>Define Power Off command. Up to 32 ASCII characters Binary type command<br/>Ex: BEEF0306002AD301000600100</li> <li>* Only 0-9, a-f and A-F are available to enter.</li> <li>Text type command<br/>Ex: BEEF0306002AD3010000600000</li> <li>* Only 0-9, a-f and A-F are available to enter.</li> <li>Text type command<br/>Ex: BEEF0306002AD3010000600000</li> <li>* Control characters are defined as below.</li> <li>Control characters are defined as below.</li> </ul> |

Control Characters

| Control  |      | Notation | Control   |      | Notation | Control   |      | Notation |
|----------|------|----------|-----------|------|----------|-----------|------|----------|
| Characte | er   |          | Character |      |          | Character |      |          |
| NUL      | 0x00 | [NUL]    | VT        | 0x0b | [VT]     | SYN       | 0x16 | [SYN]    |
| SOH      | 0x01 | [SOH]    | NP        | 0x0c | [NP]     | ETB       | 0x17 | [ETB]    |
| STX      | 0x02 | [STX]    | CR        | 0x0d | [CR]     | CAN       | 0x18 | [CAN]    |
| ETX      | 0x03 | [ETX]    | SO        | 0x0e | [SO]     | EM        | 0x19 | [EM]     |
| EOT      | 0x04 | [EOT]    | SI        | 0x0f | [SI]     | SUB       | 0x1a | [SUB]    |
| ENQ      | 0x05 | [ENQ]    | DLE       | 0x10 | [DLE]    | ESC       | 0x1b | [ESC]    |
| ACK      | 0x06 | [ACK]    | DC1       | 0x11 | [DC1]    | FS        | 0x1c | [FS]     |
| BEL      | 0x07 | [BEL]    | DC2       | 0x12 | [DC2]    | GS        | 0x1d | [GS]     |
| BS       | 0x08 | [BS]     | DC3       | 0x13 | [DC3]    | RS        | 0x1e | [RS]     |
| HT       | 0x09 | [HT]     | DC4       | 0x14 | [DC4]    | US        | 0x1f | [US]     |
| LF       | 0x0a | [LF]     | NAK       | 0x15 | [NAK]    | DEL       | 0x7f | [DEL]    |

#### (2) Communication Settings

| User-defined Model                                                                                                    |
|----------------------------------------------------------------------------------------------------|
| General Settings       Communication Settings       Command Definitions 1       Command Definitions 2         RS-232C       Image: Command Definitions 1       Command Definitions 2       Image: Command Definitions 2         bits/s:       9600       Image: Command Definitions 2       Image: Command Definitions 2       Image: Command Definitions 2         Data bits:       8       Image: Command Definitions 2       Image: Command Definitions 2       Image: Command Definitions 2         Parity:       None       Image: Command Definitions 2       Image: Command Definitions 2       Image: Command Definitions 2         Parity:       None       Image: Command Definitions 2       Image: Command Definitions 2       Image: Command Definitions 2         Stop bit:       1       Image: Command Definitions 2       Image: Command Definitions 2       Image: Command Definitions 2         Flow Control:       None       Image: Command Definitions 2       Image: Command Definitions 2       Image: Command Definitions 2         Flow Control:       None       Image: Command Definitions 2       Image: Command Definitions 2       Image: Command Definitions 2 |
| OK Cancel                                                                                                    |
| RS-232C COM port parameter setting (if RS232C us<br>bits/s Baud rate                                                                                                    |

es) Data bits Data bit ---Parity Parity bit ---Stop bit Stop bit ---Flow Control ---Flow control Select network protocol (TCP or UDP) Network ---

(3) Command Definitions 1

| User-defined Model                                                                  |
|-------------------------------------------------------------------------------------|
| General Settings Communication Settings Command Definitions 1 Command Definitions 2 |
| Command 1 Name: Command:                                                            |
| Command 2 Name: Command:                                                            |
| Command 3 Name: Command:                                                            |
| Command 4 Name: Command:                                                            |
| Command 5 Name: Command:                                                            |
| OK Cancel                                                                           |

Name --- Enter the name of command, up to 32 ASCII characters.

Command --- Define the command up to 32 ASCII characters. The allowed characters are depending on the command type selection (binary or Text) on the General Setting TAB.

#### (4) Command Definitions 2

| User-defined Model        | ×                                                          |
|---------------------------|------------------------------------------------------------|
| General Settings Communic | ation Settings Command Definitions 1 Command Definitions 2 |
| Command 6                 | Command:                                                   |
| Command 7                 | Command:                                                   |
| Command 8                 | Command:                                                   |
| Command 9 Name:           | Command:                                                   |
| Command 10                | Command:                                                   |
|                           | OK Cancel                                                  |

Name --- Enter the name of command, up to 32 ASCII characters.

Command --- Define the command up to 32 ASCII characters. The allowed characters are depending on the command type selection (binary or Text) on the General Setting TAB.

#### 3.25.2 Edit User-defined Model

In order to edit User-defined model, select [Option] → [Edit User-defined Model]. The following window will appear.

| × |        | dit User-defined Model |
|---|--------|------------------------|
|   |        | Model Data list        |
|   | Edit   | PJ1234                 |
|   | Delete |                        |
|   |        |                        |
|   |        |                        |
|   |        |                        |
|   |        |                        |
|   |        |                        |
|   | OK     |                        |
|   | ок     |                        |

# (1) Edit

Choose a User-defined Model form the list, and then click [Edit...] button.

(2) Delete

Choose a User-defined model from the list, and then click [Delete...] button. The confirmation message will be appeared. The deleted model on the projector tree will be removed when the User-defined Model definition is deleted.

## 3.25.3 Control User-defined Model

(1) Power On

Select [Control]  $\rightarrow$  [Power ON] to turn on the power. You can also turn on the power by clicking the power on icon on the toolbar. If you select a group of projectors, all projectors in the group are powered on.

(2) Power Off

Select [Control]  $\rightarrow$  [Power OFF] to turn off the power. You can also turn off the power by clicking the power off icon on the toolbar. If you select a group of projectors, all projectors in the group are powered off.

(3) Command No.1-10

Select [Control]  $\rightarrow$  [Execute Command] to execute a command.

(4) Schedule

Only Power On / Off commands are allowed as the schedule event for User-defined model.

## 3.26 Open the built-in HTML page of the projector

You can access the projector built-in HTML page from PJMan directly. Select the projector from the tree view, and then go to [Option]  $\rightarrow$  [Open with] from the menu. The default browser on your computer will launch automatically and access the selected projector HTML page. This function supports embedded network projector models only.

#### 3.27 Setup PJMessage to Projector

For projectors that support Messenge function, PJMan allows you to setup PJMessenger message from PJMessenger file (pjm file), that is exported from another application software - Projector Messenger Tool (PJMessenger).

Select projector(s) from the tree view, then go [Option]  $\rightarrow$  [Send Messenger data]. The following dialog will be displayed. It will populate only the projectors that supports PJMessenger function.

| Projector Name | Model      | IP Address   | MAC Address       | Status |  |
|----------------|------------|--------------|-------------------|--------|--|
| Projector 1    | CP-X2514WN | 192.168.1.10 | 00-1f-67-45-6c-70 |        |  |
| Projector 2    | CP-X2514WN | 192.168.1.20 | 00-1f-67-45-6c-20 |        |  |
|                |            |              |                   |        |  |
|                |            |              |                   |        |  |
|                |            |              |                   |        |  |
|                |            |              |                   |        |  |
|                |            |              |                   |        |  |
|                |            |              |                   |        |  |
|                |            |              |                   |        |  |
|                |            |              |                   |        |  |

Mark the checkbox in the Projector name field to select the projectors that you want to upload the PJMessage file. Send button will be enabled when you choose PJMessenger file and store location number.

| Projector Name | Model            | IP Address          | MAC Address             | Status    |      |
|----------------|------------------|---------------------|-------------------------|-----------|------|
| Projector 1    | CP-X2514WN       | 192.168.1.10        | 00-1f-67-45-6c-70       |           |      |
| Projector2     | CP-X2514WN       | 192.168.1.20        | 00-1f-67-45-6c-20       |           |      |
|                |                  |                     |                         |           |      |
|                |                  |                     |                         |           |      |
|                |                  |                     |                         |           |      |
|                |                  |                     |                         |           |      |
|                |                  |                     |                         |           |      |
|                |                  |                     |                         |           |      |
|                |                  |                     |                         |           |      |
| nd File C:\Pr  | ogram Files (x86 | ) Projector Tools P | rojector Messenger Tool | MessageDa | Send |

Press [Send] button to start the pload process. The status field will be shown as "Completed" when the process is done.

| Projector Name                  | Model      | IP Address   | MAC Address       | Status                                |  |
|---------------------------------|------------|--------------|-------------------|---------------------------------------|--|
| <ul> <li>Projector 1</li> </ul> | CP-X2514WN | 192.168.1.10 | 00-1f-67-45-6c-70 | Completed                             |  |
| Projector2                      | CP-X2514WN | 192.168.1.20 | 00-1f-67-45-6c-20 | Completed                             |  |
|                                 |            |              |                   |                                       |  |
|                                 |            |              |                   |                                       |  |
|                                 |            |              |                   |                                       |  |
|                                 |            |              |                   |                                       |  |
|                                 |            |              |                   |                                       |  |
|                                 |            |              |                   |                                       |  |
|                                 |            |              |                   | · · · · · · · · · · · · · · · · · · · |  |

## 3.28 About Dialogue

Select [Help]  $\rightarrow$  [About] to open the about dialogue.

# 4 Mail Feature

# 4.1 Mail Format

The Projector Management Application sends an e-mail by following format.

Time : YYYY / MM / DD hh:nn:ss Projector Name : xxxxxx Connection: xxxxxx Message: xxxxxxxxxxxxxx (Typed in text on Message Setting screen) (Sample 1) Time: 2003 / 11 / 11 23:12:22 Projector Name: Projector1 Connection: 192.168.1.10 (00-00-87-16-8E-90) Message: Fan Error!!! (Sample 2) Time: 2003/11/12 20:00:17 Projector Name: Projector2 Connection: COM1 Message: Lamp Error!!!

# 4.2 Others

The e-mail sending process is triggered by the transition from normal status to error (or event) mode. When an error happens at the startup, this Projector Management Software application will not send e-mail.

# 5 Status

The projector status is classified with colored label.

| Status                                                                                                    | Display              |                                    |
|----------------------------------------------------------------------------------------------------|----------------------|------------------------------------|
| Normal                                                                                                    | 🜒 Projector 1        | (Black text with white background) |
| Warning                                                                                                    | <b>N</b> Projector 1 | (Black text on yellow background)  |
| Error                                                                                                    | Frojector 1          | (White text on brown background)   |
| Disconnect                                                                                                    | Projector 1          | (White text on red background)     |
| All of projectors are normal                                                                                   | 👬 Group A            | (Black text on white background)   |
| At least one projector is in the warning state and the rest of projectors are either warning or normal state.  | 👬 Group A            | (Black text on yellow background)  |
| At least one projector is in the error state and the rest<br>of projectors are either warning or normal state. | 🚾 Group A            | (White text on brown background)   |
| At least one projector is in the disconnect state, and rest of projectors are error, warning or normal.        | 🚾 Group A            | (White text on red background)     |

Each projector is classified by the colored label on the list of the projector when the user selects a group.

| Status     | Display                                      |                                       |                                  |                     |             |                            |      |        |
|------------|----------------------------------------------|---------------------------------------|----------------------------------|---------------------|-------------|----------------------------|------|--------|
| Normal     | Projector Name<br>Projector 1<br>Projector 2 | Connection<br>192.168.1.10:23<br>COM1 | MAC Address<br>00-00-87-56-ac-92 | Power<br>OFF<br>OFF | I<br>F<br>F | (Black text<br>background) | with | white  |
| Warning    | Projector Name<br>Projector 1<br>Projector 2 | Connection<br>192.168.1.10:23<br>COM1 | MAC Address<br>00-00-87-56-ac-92 | Power<br>OFF<br>OFF | I<br>F<br>F | (Black text<br>background) | on   | yellow |
| Error      | Projector Name<br>Projector 1<br>Projector 2 | Connection<br>192.168.1.10:23<br>COM1 | MAC Address<br>00-00-87-56-ac-92 | Power<br>OFF<br>OFF | I<br>F      | (White text<br>background) | on   | brown  |
| Disconnect | Projector Name<br>Projector 1<br>Projector 2 | Connection<br>192.168.1.10:23<br>COM1 | MAC Address<br>00-00-87-56-ac-92 | Power<br>OFF<br>OFF | I<br>F      | (White text<br>background) | or   | n red  |

The priority of colored label is; 1<sup>st</sup> Disconnect, 2<sup>nd</sup> Error and 3<sup>rd</sup> Warning.

# 6 Output Log

In order to enable logging status data, please enable log setting through [File]  $\rightarrow$  [Log]. It does not record log data when it is unchecked.

Output folder : (PJman installed folder)\Log\ Filename : TCP / IP network --- (IP address)\_(Port No.).log (ex: 192.168.1.10\_23.log) Serial (RS232C) --- COMM\_(Port No.).log (ex: COMM\_1.log) Format: Command log [Cmd ], [Date], [Action code], [Operation ID], [Operation Name], [Setting Value], [Result], [Return Value] Status log (only status is changed)

[Stat], [Date], [Status Name], [Status]

Example

[Stat], 2008/11/07 20:06:16, Power Status, ON [Stat], 2008/11/07 20:06:16, Lamp Time, 0 [Stat], 2008/11/07 20:06:16, Filter Time, 0 [Stat], 2008/11/07 21:06:16, Lamp Time, 1 [Stat], 2008/11/07 21:06:16, Filter Time, 1 [Cmd], 2008/11/07 21:10:35, Set, 0x2000, Input Source, 1, OK, 0 [Cmd], 2008/11/07 21:15:27, Get, 0x6000, Power, 0, OK, 0 [Cmd], 2008/11/07 21:15:27, Set, 0x6000, Power, 0, OK, 0 [Stat], 2008/11/07 21:15:30, Error Status, Disconnect

# 7 Create Log Report

In order to create Log Report, choose a projector or group that you want to create Report from the tree view. Ands then, select [File]  $\rightarrow$  [Log Report]. The following dialogue appears.

| Log Report                                                           | <b>—</b> |
|----------------------------------------------------------------------|----------|
| Period<br>Start : 2014 V / 02 V / 17 V<br>End : 2014 V / 02 V / 17 V |          |
| - Output Folder                                                      |          |
| OK Cancel                                                            |          |

Period --- The reporting period. Start : Start Date End : End Date Output folder --- Output folder

The Log Report will create in the output folder when OK button is pressed. The folder contains individual Log Report of each projector separately. The individual log life is provided as csv format with projector name ("projector name.csv")

The format of Log Report is shown below.

| Projector Name: Projector 1<br>Model: CP-X265<br>Connection: 192.168.1.10:23 (00-00-87-16-2c-ae)<br>Period: 2008/04/01 - 2008/04/30                               |
|----------------------------------------------------------------------------------------------------|
| Use Information<br>[Date],[Power On Count],[Power Off Count],[Lamp Time],[Filter Time],[Error Count]<br>2008/04/01,5,5,145,145,0<br>2008/04/02,3,3,148,148,1<br>: |
| :<br>2008/04/30,1,1,193,193,0                                                                                                    |
| Error Information<br>[Date], [Time], [Error Info]<br>2008/04/02,17:43:36,Disconnect                                                                               |
|                                                                                                    |

| Item                                     |             | Description                               | Note                                                                                   |  |  |  |
|------------------------------------------|-------------|-------------------------------------------|----------------------------------------------------------------------------------------|--|--|--|
| Projector Name                           |             | Projector name                            |                                                                                        |  |  |  |
| Model                                    |             | Model name                                |                                                                                        |  |  |  |
| Connection                               |             | Connection type                           | Serial (RS232C):<br>COM Port number<br>Network:<br>IP Address:Portnumber (MAC address) |  |  |  |
| Period                                   |             | Log data period                           | yyyy/mm/dd                                                                             |  |  |  |
| Use Information                          |             | Usage information                         |                                                                                        |  |  |  |
|                                          | Date        | Date                                      | yyyy/mm/dd                                                                             |  |  |  |
| Power On Count Power Off Count Lamp Time |             | Sum of power status change from OFF to ON |                                                                                        |  |  |  |
|                                          |             | Sum of power status change from ON to OFF |                                                                                        |  |  |  |
|                                          |             | Lamp hours                                | The lamp hours when the report is generated.                                           |  |  |  |
|                                          | Filter Time | Filter hours                              | The filter hours when the report is generated.                                         |  |  |  |
| Error Count                              |             | Sum of Error / Warnings                   |                                                                                        |  |  |  |
| Error Information                        |             | Error Information                         |                                                                                        |  |  |  |
| Date                                     |             | Date of Error                             | yyyy/mm/dd                                                                             |  |  |  |
| Time                                     |             | Time of Error                             | hh:nn:ss                                                                               |  |  |  |
| Error Info                               |             | Error type                                |                                                                                        |  |  |  |

# 8 Create Status Report

You can create the status report as HTML format. The report shows a current snapshot of projector status in a particular group, searched group or groups. In order to show the status report, select the group or projector. And then go to [File]  $\rightarrow$  [Output Report] from the menu. The status report will be shown in the web browser.

| 🗇 🕘 C:\Program Files (x86)\Projector Tools\Projector Management Application\20140217_1316 🖉 🗸 🖉 C:\Program Files (x86)\Proj × |          |                  |                   |       |           |        |           | ि ☆ 戀       |                |
|----------------------------------------------------------------------------------------------------|----------|------------------|-------------------|-------|-----------|--------|-----------|-------------|----------------|
| Date: 2/17/2014 1:16:46 PM                                                                                                    |          |                  |                   |       |           |        |           |             |                |
| All Projectors                                                                                                    |          |                  |                   |       |           |        |           |             |                |
| Projector Name                                                                                                    | Model    | Connection       | MAC Address       | Power | Input     | Status | Lamp Time | Filter Time | Total Run Time |
| Projector1                                                                                                    | CP-X268A | 192.168.1.10:23  | 00-00-87-f3-eb-01 | ON    | RGB1      | Normal | 346 h     | 1 h         | 347 h          |
| Projector11                                                                                                    | CP-X306  | 192.168.1.12:23  | 00-00-87-f2-ab-11 | ON    | Computer1 | Normal | 311 h     | 311 h       | 347 h          |
| Projector12                                                                                                    | CP-X306  | 192.168.1.13:23  | 00-00-87-f2-ab-12 | ON    | Computer1 | Normal | 346 h     | 1 h         | 347 h          |
| Projector2                                                                                                    | CP-X308  | 192.168.1.11:23  | 00-00-87-f2-ab-02 | ON    | Computer1 | Normal | 346 h     | 1 h         | 347 h          |
| Projector21                                                                                                    | CP-X1200 | 192.168.1.201:23 | 00-00-87-f3-cd-21 | ON    | M1-D      | Normal | 521 h     | 521 h       | 700 h          |
| Projector22                                                                                                    | CP-X1200 | 192.168.1.202:23 | 00-00-87-f3-cd-22 | ON    | M1-D      | Normal | 521 h     | 521 h       | 700 h          |
| Projector31                                                                                                    | CP-X445  | 192.168.1.14:23  | 00-00-87-f1-3b-31 | ON    | RGB1      | Normal | 521 h     | 441 h       | 500 h          |
| Projector32                                                                                                    | CP-X445  | 192.168.1.15:23  | 00-00-87-f1-eb-32 | ON    | RGB1      | Normal | 521 h     | 441 h       | 500 h          |
| Projector41                                                                                                    | CP-X1250 | 192.168.1.203:23 | 00-00-87-f3-dc-41 | ON    | RGB       | Normal | 5 h       | 5 h         | 100 h          |
| Projector42                                                                                                    | CP-X1250 | 192.168.1.204:23 | 00-00-87-f3-dc-42 | ON    | RGB       | Normal | 5 h       | 5 h         | 100 h          |
| Projector51                                                                                                    | CP-X608  | 192.168.1.205:23 | 00-00-87-f3-e1-51 | ON    | M1-D      | Normal | 1204 h    | 324 h       | 1500 h         |
| Projector52                                                                                                    | CP-X608  | 192.168.1.206:23 | 00-00-87-f3-e1-52 | ON    | M1-D      | Normal | 1204 h    | 324 h       | 1500 h         |
| Projector61                                                                                                    | CP-X807  | 192.168.1.221:23 | 00-00-87-f3-e2-61 | ON    | HDMI      | Normal | 0 h       | 0 h         | 100 h          |
| Projector62                                                                                                    | CP-X807  | 192.168.1.220:23 | 00-00-87-f3-e2-62 | ON    | HDMI      | Normal | 0 h       | 0 h         | 100 h          |
| Projector71                                                                                                    | CP-X809  | 192.168.1.253:23 | 00-00-87-f3-ef-71 | ON    | HDMI      | Normal | 125 h     | 125 h       | 300 h          |
| Projector72                                                                                                    | CP-X809  | 192.168.1.254:23 | 00-00-87-f3-ef-72 | ON    | HDMI      | Normal | 125 h     | 125 h       | 300 h          |
|                                                                                                    |          |                  |                   |       |           |        |           |             |                |

The status report will be given by group as shown below.

|                               |             |                  |                   |       |           |        |           |             | A A 83         |
|-------------------------------|-------------|------------------|-------------------|-------|-----------|--------|-----------|-------------|----------------|
| Cl/Program Files (x80)/Proj X |             |                  |                   |       |           |        |           |             |                |
| Date: 2/17/2014 1             | 14-12 PM    |                  |                   |       |           |        |           |             |                |
| Date: 2/1//2014 1.            | .14.12.1.14 |                  |                   |       |           |        |           |             |                |
| Projector/                    |             |                  |                   |       |           |        |           |             |                |
| Projector Name                | Model       | Connection       | MAC Address       | Power | Input     | Status | Lamp Time | Filter Time | Total Run Time |
| Group1                        |             |                  |                   |       |           |        |           |             |                |
| Projector1                    | CP-X268A    | 192.168.1.10:23  | 00-00-87-f3-eb-01 | ON    | RGB1      | Normal | 346 h     | 1 h         | 347 h          |
| Projector2                    | CP-X308     | 192.168.1.11:23  | 00-00-87-f2-ab-02 | ON    | Computer1 | Normal | 346 h     | 1 h         | 347 h          |
|                               |             |                  |                   |       |           |        |           |             |                |
|                               |             |                  |                   |       |           |        |           |             |                |
| Dura in stars (Carrow 1/      |             |                  |                   |       |           |        |           |             |                |
| Projector/Group1/             |             |                  |                   | -     |           |        |           |             | m. 10 m        |
| Projector Name                | Model       | Connection       | MAC Address       | Power | Input     | Status | Lamp Time | Filter Time | Total Kun Time |
| Group2                        | 00.1004     | 100.140.1.10.00  | 00.00.07.07.11.11 |       | 0         | NT1    |           |             | 2472           |
| Projector11<br>Drajaster12    | CP-X300     | 192.108.1.12.25  | 00-00-87-12-ab-11 | ON    | Computeri | Normal | 2465      | 511 n       | 34/ n<br>247 h |
| Projector12                   | CP-X300     | 192.108.1.15:25  | 00-00-87-12-30-12 | UN    | Computeri | Normai | 340 fi    | in          | 54/n           |
|                               |             |                  |                   |       |           |        |           |             |                |
|                               |             |                  |                   |       |           |        |           |             |                |
| Projector/Group1/             | Group2/     |                  |                   |       |           |        |           |             |                |
| Projector Name                | Model       | Connection       | MAC Address       | Power | Input     | Status | Lamp Time | Filter Time | Total Run Time |
| Projector21                   | CP-X1200    | 192.168.1.201:23 | 00-00-87-f3-cd-21 | ON    | M1-D      | Normal | 521 h     | 521 h       | 700 h          |
| Projector22                   | CP-X1200    | 192.168.1.202:23 | 00-00-87-f3-cd-22 | ON    | M1-D      | Normal | 521 h     | 521 h       | 700 h          |
| Projector31                   | CP-X445     | 192.168.1.14:23  | 00-00-87-f1-3b-31 | ON    | RGB1      | Normal | 521 h     | 441 h       | 500 h          |
| Projector32                   | CP-X445     | 192.168.1.15:23  | 00-00-87-fl-eb-32 | ON    | RGB1      | Normal | 521 h     | 441 h       | 500 h          |
| Projector41                   | CP-X1250    | 192.168.1.203:23 | 00-00-87-f3-dc-41 | ON    | RGB       | Normal | 5 h       | 5 h         | 100 h          |
| Projector42                   | CP-X1250    | 192.168.1.204:23 | 00-00-87-f3-dc-42 | ON    | RGB       | Normal | 5 h       | 5 h         | 100 h          |
| Projector51                   | CP-X608     | 192.168.1.205:23 | 00-00-87-f3-e1-51 | ON    | M1-D      | Normal | 1204 h    | 324 h       | 1500 h         |
| Projector52                   | CP-X608     | 192.168.1.206:23 | 00-00-87-f3-e1-52 | ON    | M1-D      | Normal | 1204 h    | 324 h       | 1500 h         |
| Projector61                   | CP-X807     | 192.168.1.221:23 | 00-00-87-f3-e2-61 | ON    | HDMI      | Normal | 0 h       | 0 h         | 100 h          |
| Projector62                   | CP-X807     | 192.168.1.220:23 | 00-00-87-f3-e2-62 | ON    | HDMI      | Normal | 0 h       | 0 h         | 100 h          |
| Projector71                   | CP-X809     | 192.168.1.253:23 | 00-00-87-f3-ef-71 | ON    | HDMI      | Normal | 125 h     | 125 h       | 300 h          |
| Projector72                   | CP-X809     | 192.168.1.254:23 | 00-00-87-f3-ef-72 | ON    | HDMI      | Normal | 125 h     | 125 h       | 300 h          |
|                               |             |                  |                   |       |           |        |           |             |                |